### **D-Link**<sup>®</sup>

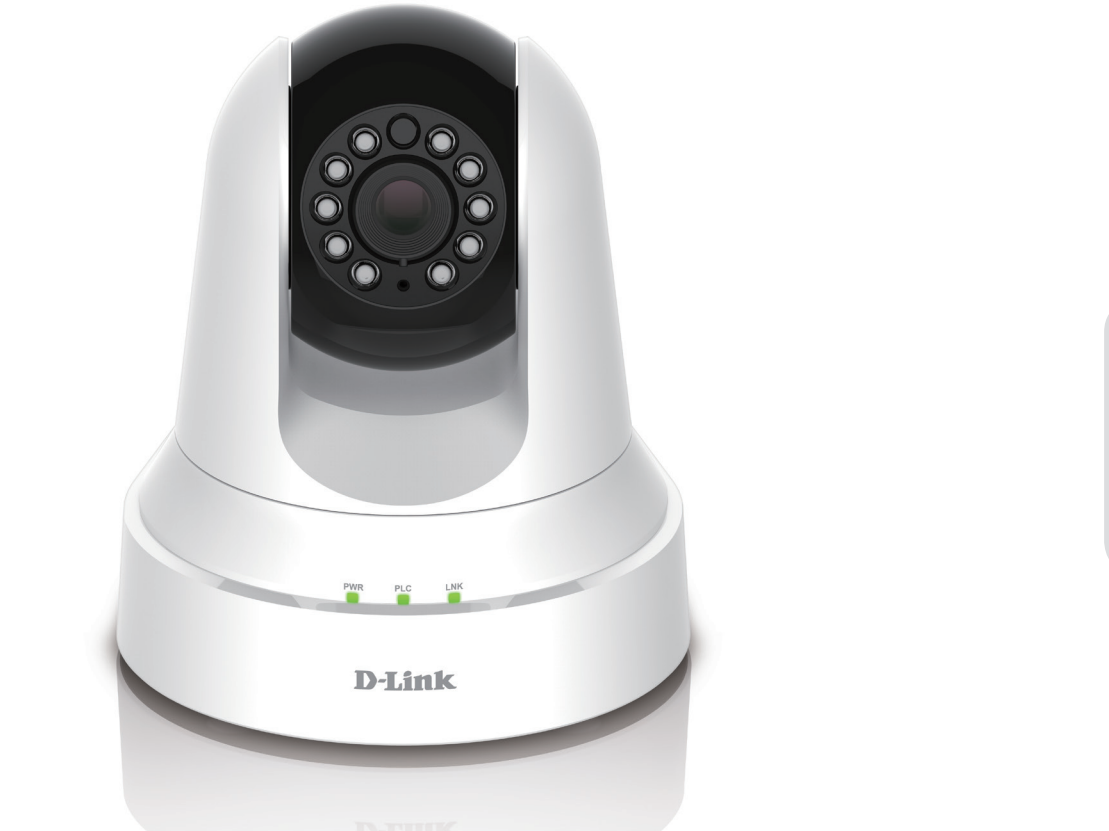

# Manuel d'utilisation

# PowerLine HD Day/Night Cloud Camera PowerLine HD Day/Night Cloud Camera Kit

DCS-6045L/DCS-6045LKT

# Présentation du manuel

D-Link se réserve le droit de réviser ce document et d'en modifier le contenu sans aucune obligation de préavis. Les informations contenues dans le présent document peuvent devenir obsolète à mesure que nos services et sites Web se développent et changent. Consultez le site Web www.mydlink.com pour obtenir les informations les plus à jour.

### **Révision du manuel**

| Révision | Date        | Description             |
|----------|-------------|-------------------------|
| 1,00     | 03/15, 2014 | Version initiale        |
| 1,10     | 02/11/2015  | Consommation électrique |

### **Marques commerciales**

D-Link et le logo D-Link sont des marques ou des marques déposées de D-Link Corporation ou de ses filiales aux États-Unis ou dans d'autres pays. Tous les autres noms de société ou de produit mentionnés dans ce document sont des marques ou des marques déposées de leur société respective.

Copyright © 2015 par D-Link Corporation. Tous droits réservés. Toute reproduction partielle ou totale de cette publication est interdite sans l'autorisation préalable, expresse et écrite de D-Link Corporation.

### **Consommation électrique**

Ce périphérique est un produit ErP (Energy related Product = Produit lié à la consommation d'énergie) qui passe automatiquement en mode veille réseau dans la minute suivant une interruption de la transmission des paquets afin d'économiser l'énergie. Il peut également être éteint à l'aide d'un interrupteur d'alimentation pour économiser de l'énergie.

Veille réseau : 4.3 watts

Éteint : 0.1 watts

# Table des matières

| Présentation du produit                                                                                                    | 4                                                         |
|----------------------------------------------------------------------------------------------------|-----------------------------------------------------------|
| Contenu de la boîte                                                                                                    | 4                                                         |
| Configuration système requise                                                                                                    | 4                                                         |
| Introduction                                                                                                    | 5                                                         |
| Caractéristiques                                                                                                    | 6                                                         |
| DCS-6045L Description du matériel                                                                                                    | 7                                                         |
| Vue avant                                                                                                    | 7                                                         |
| Vue arrière                                                                                                    | 8                                                         |
| DHP-308AV Description du matériel                                                                                                    | 9                                                         |
| Vue avant                                                                                                    | 9                                                         |
| Vue arrière                                                                                                    | 10                                                        |
| Vue arrière                                                                                                    | 11                                                        |
|                                                                                                    |                                                           |
| Installation                                                                                                    | 14                                                        |
| Installation<br>Paramétrage à l'aide de Zero Configuration                                                                                                    | <b>14</b>                                                 |
| Installation<br>Paramétrage à l'aide de Zero Configuration<br>Assistant d'installation de la caméra                                                                                                    | <b>14</b><br>15<br>18                                     |
| Installation<br>Paramétrage à l'aide de Zero Configuration<br>Assistant d'installation de la caméra<br>Utilisateurs de Windows                                                                                                    | <b>14</b><br>15<br>18<br>18                               |
| Installation<br>Paramétrage à l'aide de Zero Configuration<br>Assistant d'installation de la caméra<br>Utilisateurs de Windows<br>Utilisateurs Mac                                                                                                    | <b>14</b><br>15<br>18<br>18<br>19                         |
| Installation<br>Paramétrage à l'aide de Zero Configuration<br>Assistant d'installation de la caméra<br>Utilisateurs de Windows<br>Utilisateurs Mac<br>CPL - Configuration à bouton-poussoir                                                                                                    | <b>14</b><br>15<br>18<br>18<br>19<br>20                   |
| Installation<br>Paramétrage à l'aide de Zero Configuration<br>Assistant d'installation de la caméra<br>Utilisateurs de Windows<br>Utilisateurs Mac<br>CPL - Configuration à bouton-poussoir<br>Installation manuelle du matériel                                                                                                    | <b>14</b><br>15<br>18<br>18<br>19<br>20<br>21             |
| Installation<br>Paramétrage à l'aide de Zero Configuration<br>Assistant d'installation de la caméra<br>Utilisateurs de Windows<br>Utilisateurs Mac<br>CPL - Configuration à bouton-poussoir<br>Installation manuelle du matériel<br>Montage de la caméra                                                                                | <b>14</b><br>15<br>18<br>18<br>19<br>20<br>21<br>22       |
| Installation<br>Paramétrage à l'aide de Zero Configuration<br>Assistant d'installation de la caméra<br>Utilisateurs de Windows<br>Utilisateurs Mac<br>CPL - Configuration à bouton-poussoir<br>Installation manuelle du matériel<br>Montage de la caméra<br>mydlink                                                                     | <b>14</b><br>15<br>18<br>18<br>19<br>20<br>21<br>22<br>24 |
| Installation<br>Paramétrage à l'aide de Zero Configuration<br>Assistant d'installation de la caméra<br>Utilisateurs de Windows<br>Utilisateurs Mac<br>CPL - Configuration à bouton-poussoir<br>Installation manuelle du matériel<br>Montage de la caméra<br>mydlink                                                                     | 14<br>15<br>18<br>19<br>20<br>21<br>22<br>24<br>25        |
| <ul> <li>Installation</li> <li>Paramétrage à l'aide de Zero Configuration</li> <li>Assistant d'installation de la caméra</li> <li>Utilisateurs de Windows</li> <li>Utilisateurs Mac</li> <li>CPL - Configuration à bouton-poussoir</li> <li>Installation manuelle du matériel</li> <li>Montage de la caméra</li> <li>mydlink</li> </ul> | 14<br>15<br>18<br>18<br>19<br>20<br>21<br>21<br>24<br>25  |

| Configuration                              | 27 |
|--------------------------------------------|----|
| Assistant                                  | 27 |
| Assistant de configuration de connexion    |    |
| Internet                                   | 28 |
| Configuration du réseau                    | 30 |
| DDNS                                       | 31 |
| Configuration de l'image                   | 32 |
| Audio et vidéo                             | 33 |
| Date et heure                              | 34 |
| Messagerie                                 | 35 |
| FTP                                        | 37 |
| SD Recording (Enregistrement sur carte SD) | 39 |
| Détection de mouvement                     | 41 |
| Détection du son                           | 42 |
| SD Management (Gestion de la carte SD)     | 43 |
| Maintenance                                | 44 |
| Administrateur                             | 44 |
| Système                                    | 45 |
| Mise à jour du microprogramme              | 46 |
| État                                       | 47 |
| Informations sur le périphérique           | 47 |
| Utilisateur actif                          | 48 |
|                                            |    |
| Resolution des problemes                   |    |
| Caractéristiques techniques                | 52 |

### Contenu de la boîte

- DCS-6045L Caméra Cloud CPL HD à vision diurne et nocturne
- Kit de montage avec les vis
- Un cordon d'alimentation électrique
- Guide d'installation rapide
- Manuel et logiciel sur CD
- DHP-308AV (inclus uniquement avec le kit de démarrage DCS-6045LKT)

**Remarque :** L'utilisation d'une alimentation dont la tension diffère de celle de votre produit l'endommagera et en annulera la garantie.

Contactez votre revendeur s'il manque l'un des éléments ci-dessus.

# **Configuration système requise**

- Ordinateur avec Microsoft Windows® 8/7/Vista/XP, ou Mac avec OS X 10.6 ou supérieur
- PC de 1,3 GHz ou plus et au moins 128 Mo de RAM
- Internet Explorer 7, Firefox 12, Safari 6 ou Chrome 20 ou supérieur avec Java installé et activé
- Réseau Ethernet 10/100

## Introduction

Félicitations pour votre achat de la DCS-6045L Caméra Cloud CPL HD à vision diurne et nocturne. La DCS-6045L est une solution polyvalente et exceptionnelle pour votre petite entreprise ou votre bureau à domicile. Contrairement à une webcam ordinaire, la DCS-6045L ignore les connexions filaires ou sans fil traditionnelles et utilise votre câblage électrique existant à la place. La DCS-6045L se branche directement dans une prise de courant et ne nécessite aucun câble supplémentaire. Elle est conçue pour être utilisée avec n'importe quel adaptateur CPL de D-Link qui transforme chaque prise de courant en connexion réseau possible afin que vous puissiez accéder à des périphériques multimédia numériques, des consoles de jeu, des serveurs d'impression, des ordinateurs et des périphériques de stockage réseau dans tout votre domicile. La DCS-6045L est un système complet intégrant un processeur et un serveur Web, qui transmet des images vidéo de grande qualité pour la sécurité et la surveillance 24 heures sur 24. Le témoin IR fournit une surveillance 24 heures sur 24, indépendamment des conditions d'éclairage.

La DCS-6045L est une caméra de surveillance autonome qui ne nécessite aucun matériel ou logiciel spécial et peut fonctionner de façon indépendante, même sans ordinateur. Envoyez des notifications par courrier électronique avec des instantanés ou des clips vidéo dès qu'un mouvement ou un son est détecté en utilisant simplement la DCS-6045L et une connexion Internet. Vous pouvez personnaliser les zones de la vidéo où vous souhaitez surveiller le mouvement pour veiller sur les entrées et vous pouvez régler les limites de volume à détecter quand un son fort est capté par la caméra. La surveillance de nuit est possible grâce aux LED infrarouges intégrées, qui permettent une vision nocturne de près de 6 m pour assurer la surveillance sans interruption d'un domicile ou d'une petite entreprise.

Grâce à la prise en charge intégrée de mydlink<sup>™</sup>, la DCS-6045L vous permet de garder un œil plus facilement sur votre famille, votre domicile ou votre bureau. Avec une caméra activée via le service mydlink, vous pouvez rester en contact avec tout ce qui vous est cher à partir de n'importe où, à tout moment. Le service mydlink est accessible via un navigateur web et il existe également une application mydlink téléchargeable en option qui permet aux utilisateurs d'avoir une meilleure expérience sur leurs appareils mobiles. Avec l'application mydlink, vous pouvez voir rapidement et facilement la diffusion de votre caméra où que vous soyez grâce à une connexion Wi-Fi, 3G ou 4G.

# Caractéristiques

#### Conviviale et dotée de la fonction mydlink facilitant l'accès et la gestion

La DCS-6045L est une caméra de surveillance autonome qui ne nécessite aucun matériel ou logiciel spécial et peut fonctionner de façon indépendante, même sans ordinateur. Cette caméra est également dotée de la fonction mydlink, ce qui signifie que vous pouvez afficher et gérer votre caméra via le site web mydlink ou via l'application mobile mydlink pour iPhone, iPad, iPod Touch et Android.

#### Transmission de données via le câblage électrique

La DCS-6045L se branche directement dans une prise de courant et ne nécessite aucun câble supplémentaire. Elle est conçue pour être utilisée avec n'importe quel adaptateur CPL de D-Link qui transforme chaque prise de courant en connexion réseau possible afin que vous puissiez accéder à des périphériques multimédia numériques, des consoles de jeu, des serveurs d'impression, des ordinateurs et des périphériques de stockage réseau dans tout votre domicile.

#### Témoins IR pour une fonctionnalité jour et nuit

Les témoins infrarouges intégrés permettent une vision nocturne allant jusqu'à 6 mètres.

#### Codec H.264 permettant une vidéo fluide utilisant peu d'espace

Cette caméra prend en charge l'utilisation du codec vidéo H. 264 qui vous offre une vidéo de haute qualité avec des besoins réduits en bande passante. Cela signifie que vous pouvez profiter d'une diffusion vidéo plus fluide et plus fiable sur Internet et que vous avez besoin de moins d'espace disque pour sauvegarder les enregistrements.

#### Notifications et enregistrements déclenchés par le mouvement et le son

La DCS-6045L peut envoyer des notifications par courrier électronique avec des instantanés ou des clips vidéo dès qu'un mouvement ou un son est détecté. Vous pouvez personnaliser les zones de la vidéo où vous souhaitez surveiller le mouvement pour veiller sur les entrées et vous pouvez régler les limites de volume à détecter quand un son fort est capté par la caméra.

#### Prend en charge une variété de plates-formes

Prend en charge l'interconnexion TCP/IP, le HTTP et d'autres protocoles Internet. La DCS-6045L s'intègre aussi facilement à d'autres applications Internet et intranet grâce à ses fonctions normalisées.

#### Utilitaire de contrôle à distance

Cette caméra comprend également le logiciel D-ViewCam qui ajoute des fonctions et des fonctionnalités améliorées permettant de créer un système complet de surveillance pour un maximum de 32 caméras. Avec D-ViewCam, vous pouvez afficher plusieurs caméras en même temps, enregistrer de la vidéo et configurer des enregistrements programmés et déclenchés.

### DCS-6045L Description du matériel Vue avant

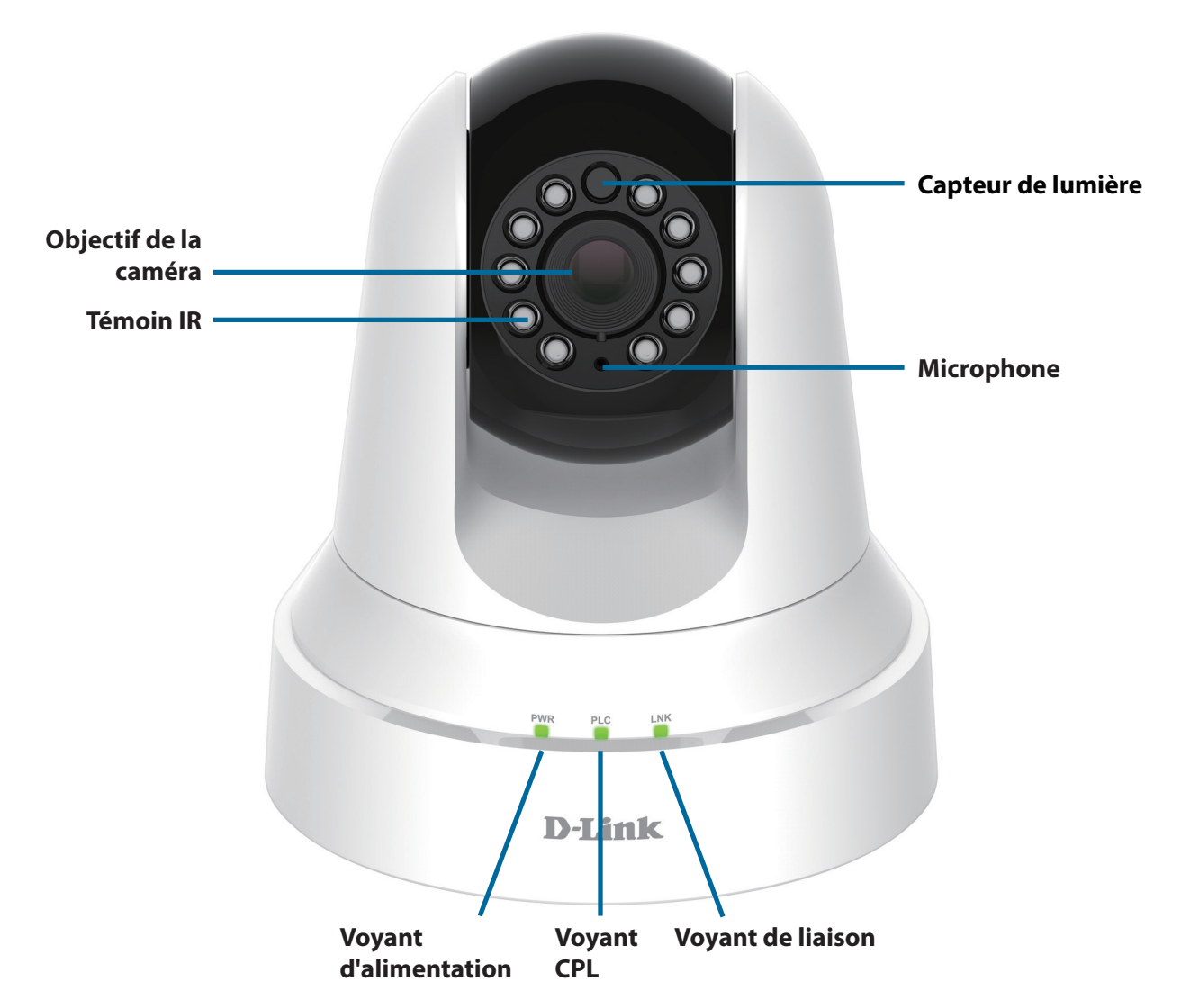

### Vue arrière

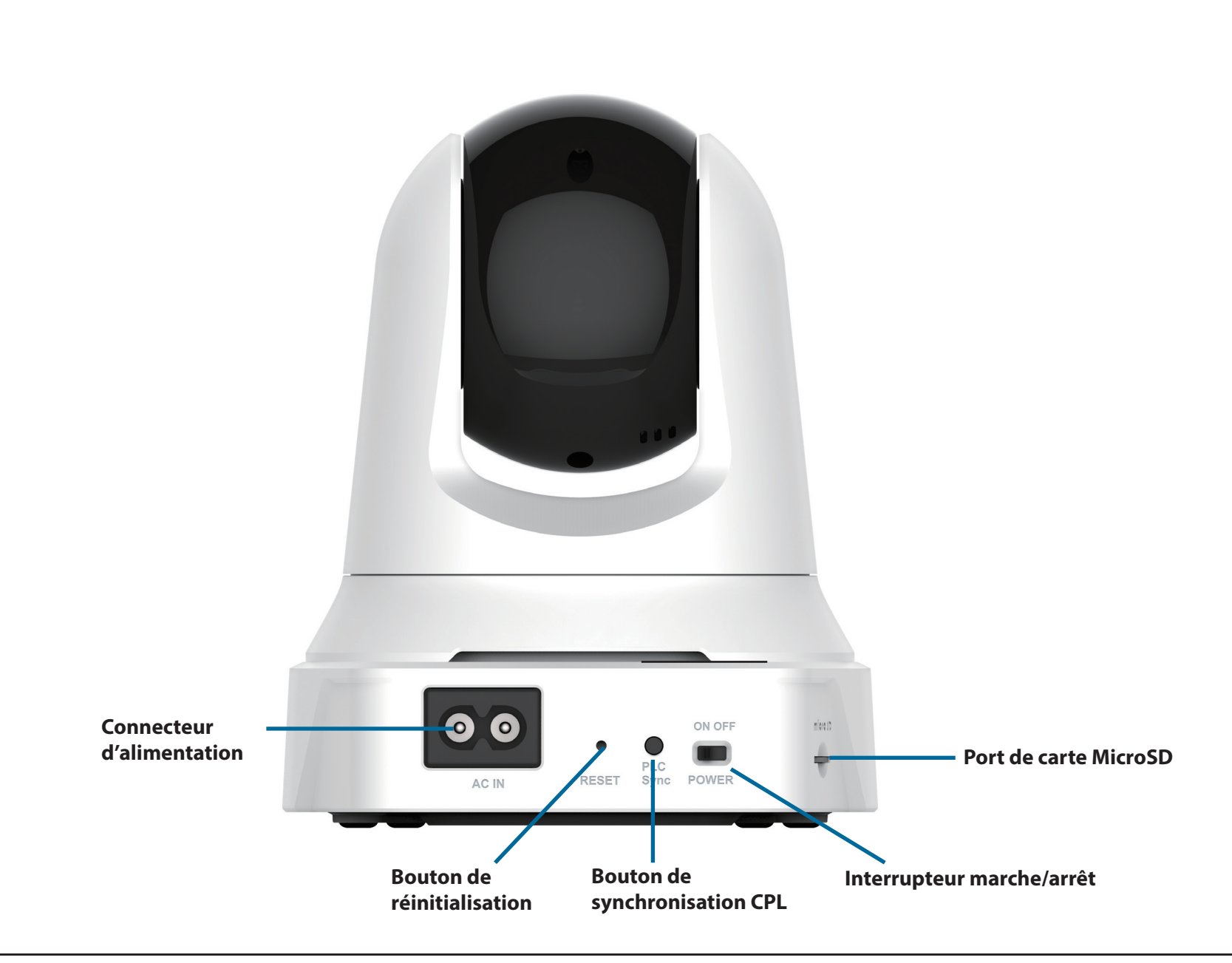

### DHP-308AV Description du matériel Vue avant

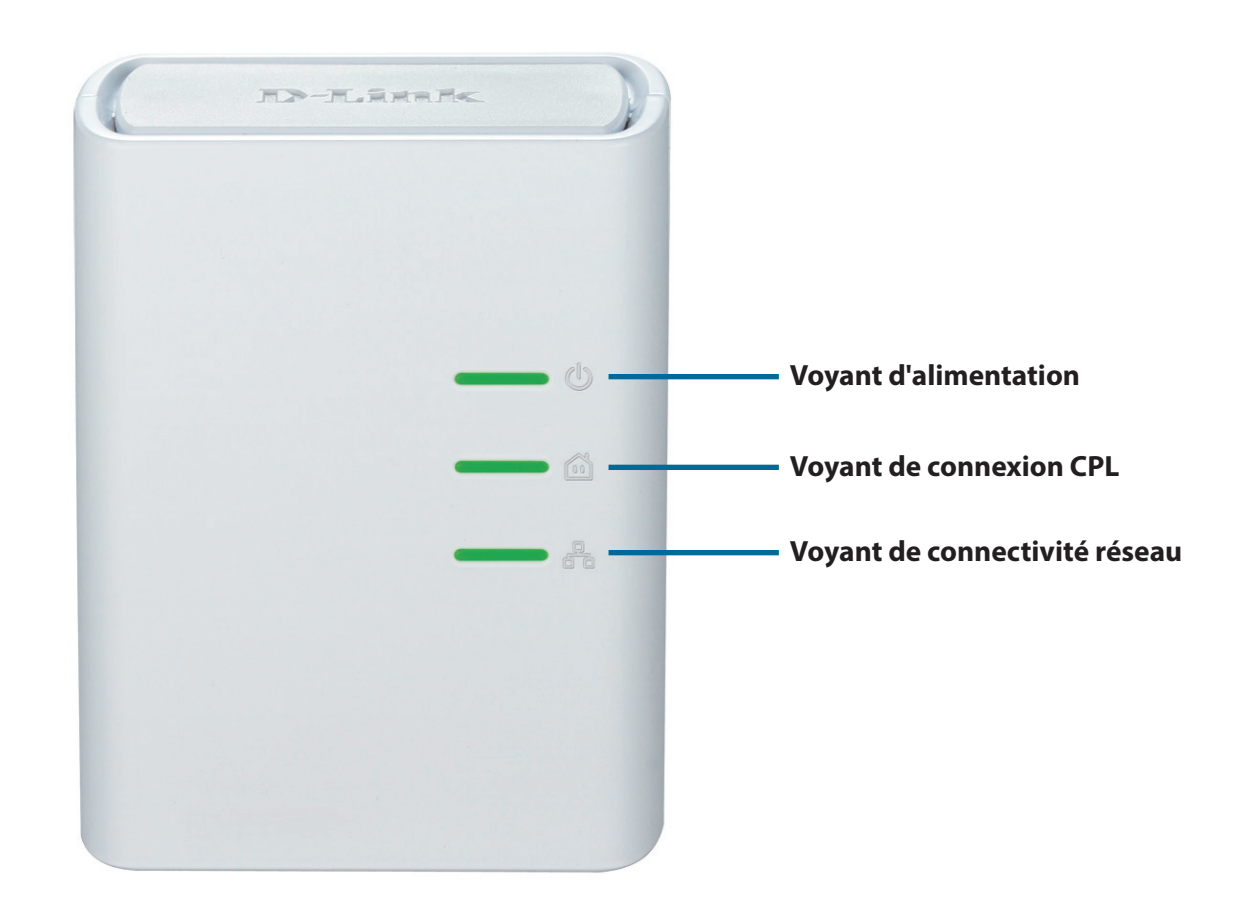

### Vue arrière

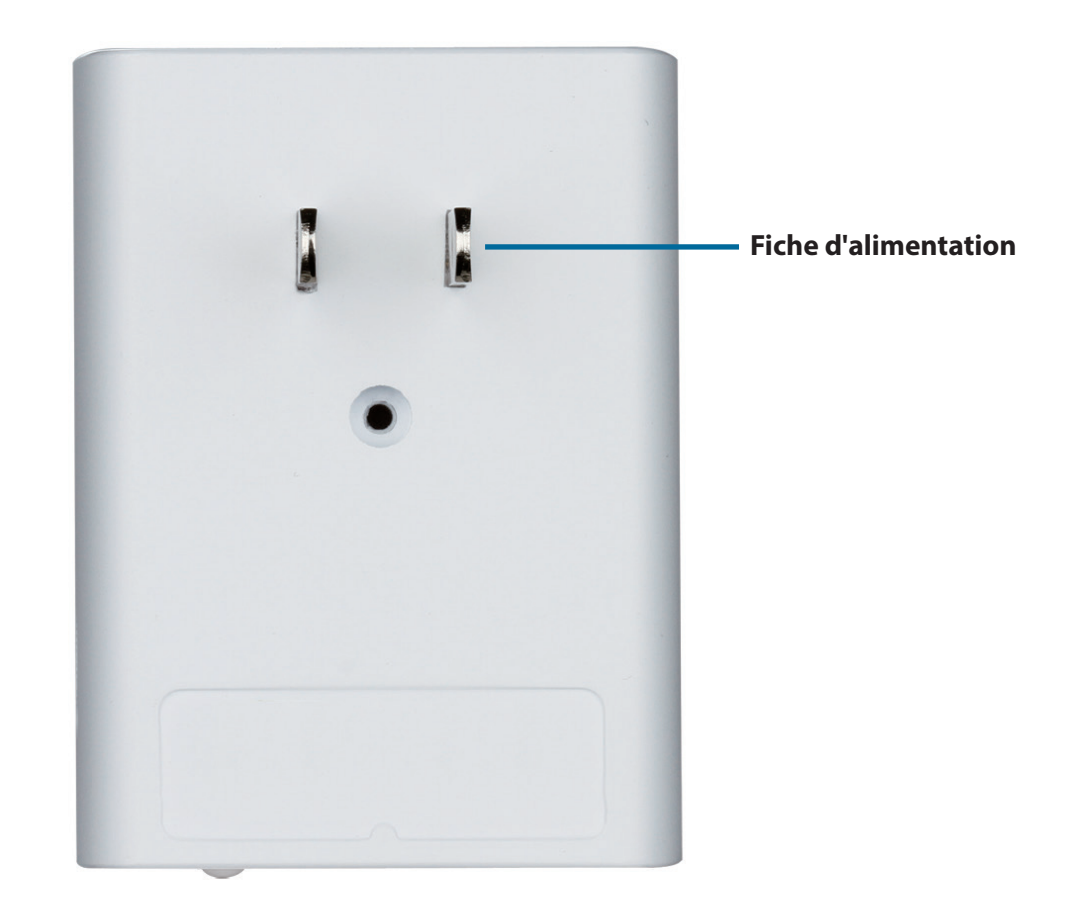

### Vue arrière

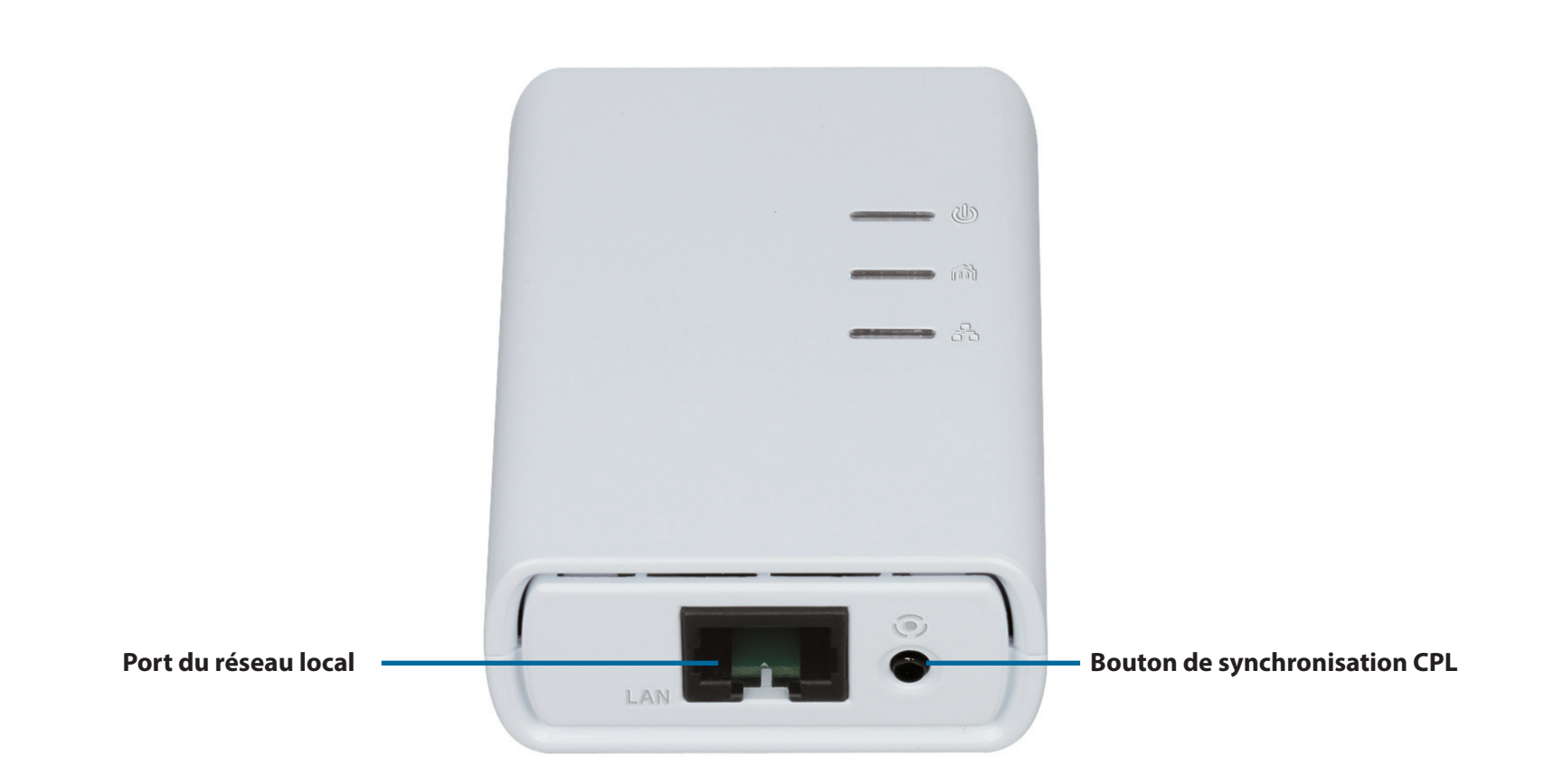

# Éléments à prendre en compte avant d'installer un périphérique CPL

Prévoyez l'emplacement de vos périphérique CPL :

- 1. Connectez les périphériques CPL aux prises de courant qui ne sont pas contrôlées par un commutateur mural afin d'éviter de couper l'alimentation du périphérique.
- 2. Ne connectez pas les périphériques CPL à une rallonge, un parasurtenseur, ou une multiprise car cela pourrait l'empêcher de fonctionner correctement, ou réduire la performance du réseau.

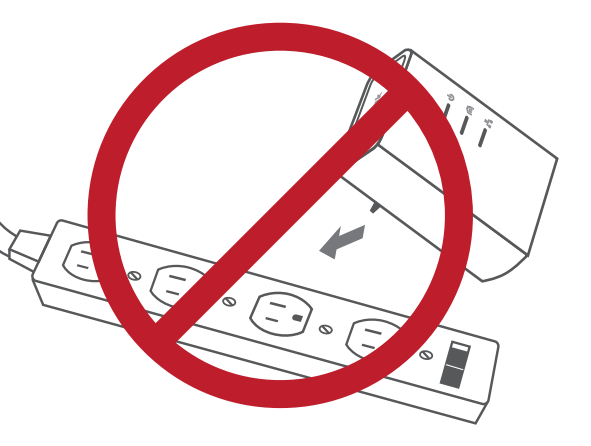

- Évitez de brancher les périphériques CPL dans une prise de courant située près d'un appareil qui utilise beaucoup d'énergie, comme une machine à laver, un sèche-linge ou un réfrigérateur. Cela pourrait empêcher l'adaptateur de fonctionner correctement, ou avoir des conséquences négatives sur la performance du réseau.
- 4. Vérifiez que les caractéristiques nominales des périphériques CPL correspondent à celles de votre réseau électrique.
- 5. Pour éviter tout risque de choc électrique, branchez les câbles d'alimentation à des prises électriques correctement mises à la masse.
- 6. Le périphérique CPL est équipé d'une fiche à trois broches pour garantir une mise à la masse appropriée. N'utilisez pas d'adaptateur de prise, et n'éliminez pas la broche de mise à la masse du câble.

### Consignes de sécurité importantes

Veuillez lire l'ensemble des instructions de sécurité et de fonctionnement avant d'utiliser votre périphérique :

- 1. N'ouvrez pas le périphérique et ne tentez pas de l'entretenir ou de le réparer.
- 2. Utilisez uniquement l'adaptateur secteur fourni pour alimenter votre périphérique.
- 3. Vérifiez que le dispositif est branché en position correcte dans le mur, les ports vers le bas.
- 4. La sortie de la prise secteur de l'équipement a été conçue pour être connectée au cordon d'alimentation secteur uniquement, et aucun équipement ne peut y être branché directement.
- 5. Utilisez le périphérique dans un lieu sec ; évitez les environnements humides.
- 6. N'immergez pas le périphérique dans un liquide et ne tentez pas de le nettoyer à l'aide de liquides ou de solvants. Pour nettoyer le périphérique, déconnectez-le de la prise et utilisez une serviette humide.
- 7. Tenez le périphérique à l'abri de la lumière directe du soleil.
- 8. Ne recouvrez pas les aérations du périphérique et ne les obstruez pas.
- 9. Vérifiez que le périphérique a un espace suffisant pour sa ventilation.
- 10. Évitez de placer le périphérique à proximité d'un dispositif de chauffage ou un radiateur.
- 11. Le périphérique doit uniquement être placé dans un lieu où une ventilation suffisante peut être assurée.

# Installation

Vous pouvez configurer votre caméra de trois manières :

**Paramétrage à l'aide de Zero Configuration** : Si vous avez un routeur mydlink, il s'agit de la manière la plus simple de configurer votre caméra. Reportez-vous à la page 15.

**Assistant d'installation de la caméra** : Si vous n'avez pas de routeur mydlink, utilisez l'Assistant d'installation de la caméra pour vous guider tout au long de l'installation et de la configuration initiale de votre caméra. Reportez-vous à la page 18.

**Installation manuelle du matériel** : Cette section vous indique comment configurer manuellement votre caméra, même si, afin d'utiliser ses fonctions mydlink, vous devez encore exécuter l'Assistant Installation de la caméra. Reportezvous à la page 21.

# Paramétrage à l'aide de Zero Configuration

Si vous possédez un routeur Cloud mydlink, vous pouvez bénéficier de Zero Configuration. Cette fonction configure les paramètres de la caméra à votre place et ajoute cette dernière automatiquement à votre compte mydlink. Avec ce type de configuration, il vous suffit de brancher votre caméra, puis de la connecter à votre routeur pour qu'elle soit configurée.

Connectez votre DCS-6045L à votre routeur Cloud mydlink pour que la fonction Configuration Zéro la paramètre et l'ajoute automatiquement à votre compte mydlink. Après un court instant, vous pouvez accéder à votre caméra à distance, depuis le site Web www.mydlink.com, pour gérer et suivre votre DCS-6045L.

### **Connexion de l'adaptateur CPL**

Branchez l'adaptateur CPL dans une prise murale. Reliez votre adaptateur CPL à votre réseau existant à l'aide d'un câble Ethernet.

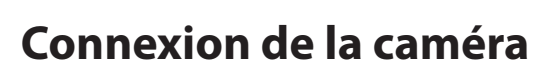

Branchez le cordon d'alimentation de la caméra dans la DCS-6045L. Faites glisser l'interrupteur d'alimentation sur la position marche et attendez que les voyants d'alimentation, de liaison et CPL s'allument en vert. Si vous avez déjà un adaptateur CPL, vous devez appuyez sur le bouton CPL de la caméra pendant 5 secondes. Lorsque le voyant CPL de la caméra commence à clignoter, appuyez sur le bouton CPL de votre adaptateur CPL dans les 60 secondes.

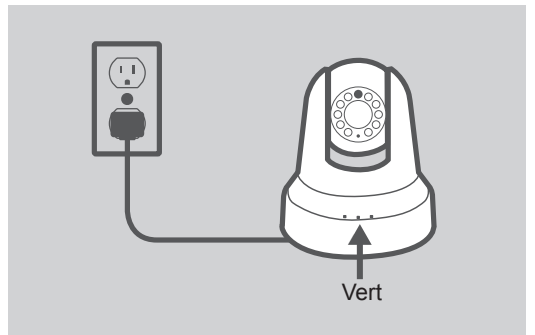

Internet

Routeu

DHP-308AV

### Contrôlez votre compte mydlink

Ouvrez un navigateur Web et connectez-vous à votre compte mydlink. La page mydlink recherche les nouveaux périphériques et affiche un message contextuel **New device Found!** (Nouveau périphérique détecté) dans le coin inférieur gauche. Cliquez sur ce message pour continuer.

Un résumé et un avis de confirmation apparaissent, accompagnés des données configurées automatiquement. Prenez note des données, puis cliquez sur **Yes** (Oui) pour ajouter la caméra à votre compte.

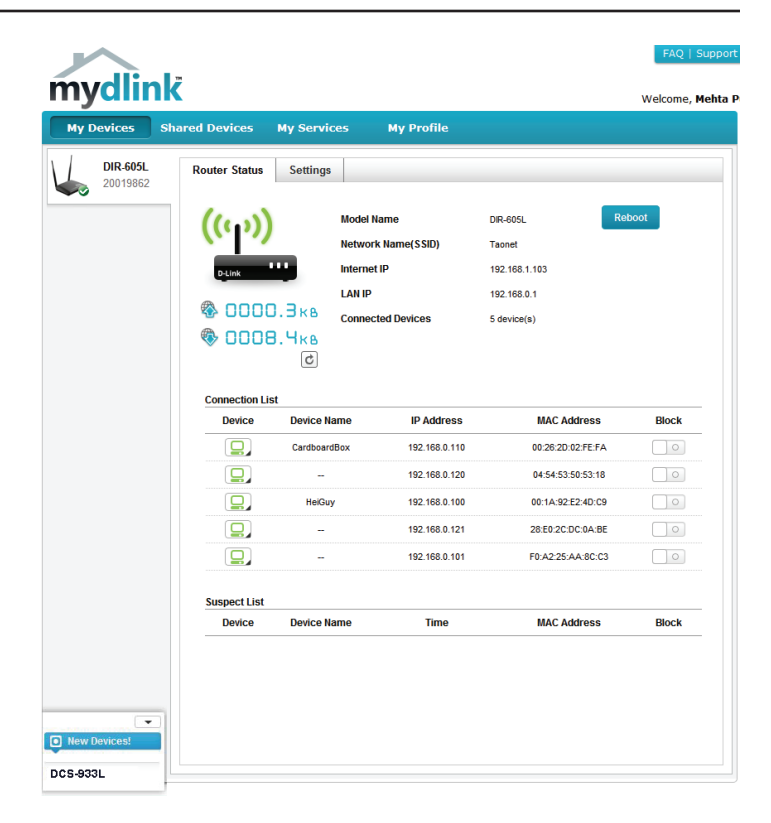

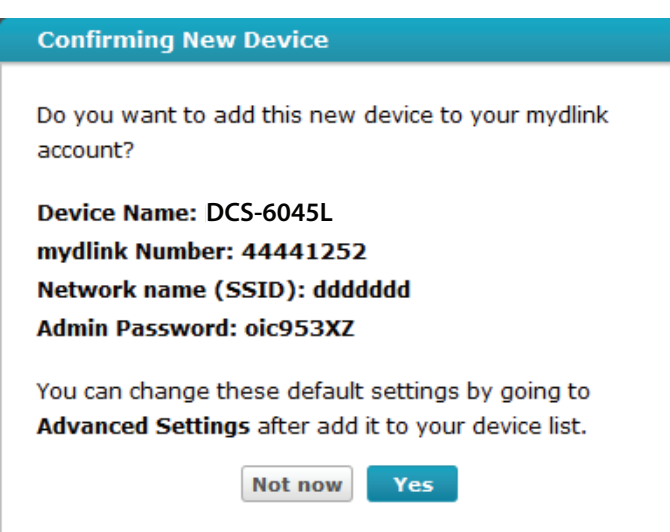

Zero Configuration accède à l'onglet mydlink Live View (Vue en direct de mydlink) correspondant à votre caméra où vous voyez un écran similaire à celui-ci.

Votre caméra est maintenant configurée. Vous pouvez passer à la section «mydlink» à la page 24 pour en savoir plus sur les fonctions mydlink de cette caméra ou à la section «Configuration» à la page 25 pour réaliser la configuration avancée de votre caméra.

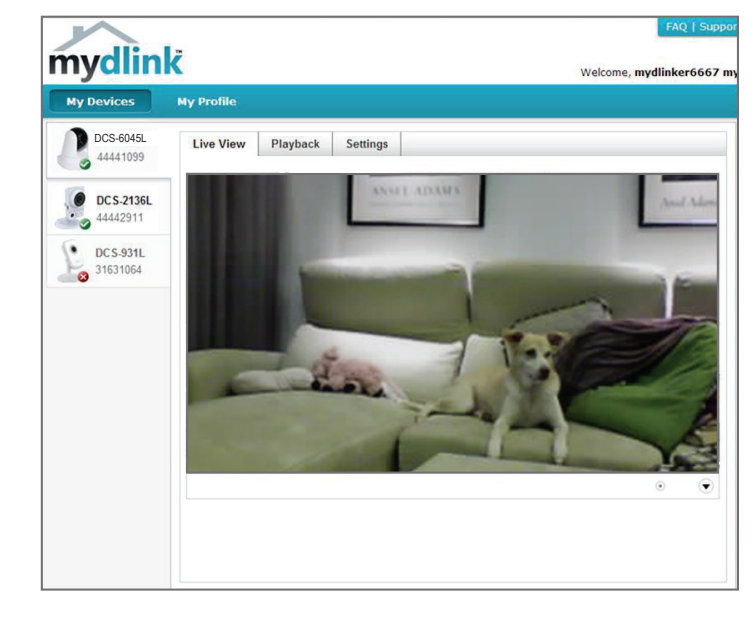

### Assistant d'installation de la caméra Utilisateurs de Windows

Insérez le CD d'installation dans le lecteur optique de l'ordinateur pour démarrer le programme d'exécution automatique.

Cliquez simplement sur **Set up your Cloud Camera** (Configurer votre caméra Cloud) pour lancer l'assistant d'installation qui vous guidera étape par étape tout au long du processus d'installation, de la connexion de votre matériel à la configuration de votre caméra et à son enregistrement sur votre compte mydlink.

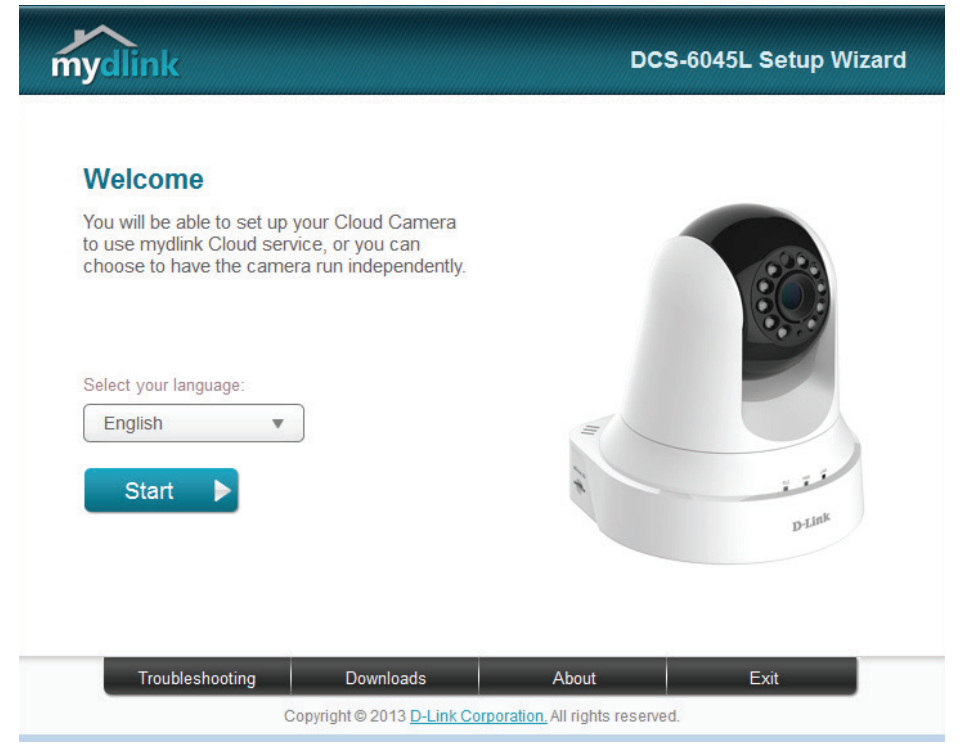

**Remarque** : Si le programme d'exécution automatique ne s'ouvre pas, allez dans Ordinateur, recherchez votre lecteur CD, puis double-cliquez sur le fichier autorun.exe.

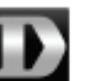

### **Utilisateurs Mac**

Insérez le CD d'installation dans le lecteur optique de l'ordinateur. Sur le Bureau, ouvrez votre lecteur CD et double-cliquez sur le fichier **SetupWizard**.

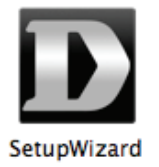

L'Assistant de configuration s'ouvre au bout de 20 à 30 secondes ; il vous guidera étape par étape tout au long du processus d'installation, de la connexion de votre matériel à la configuration de votre caméra et à son enregistrement sur votre compte mydlink.

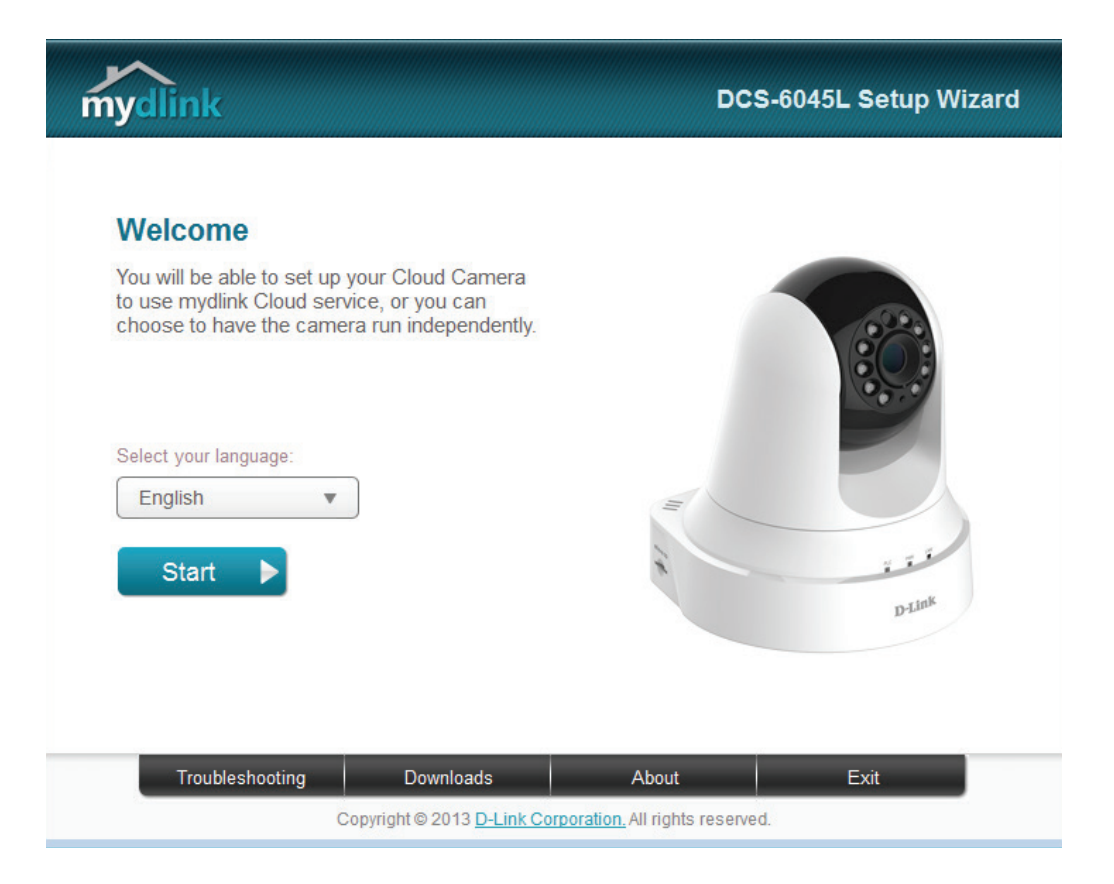

# **CPL - Configuration à bouton-poussoir**

Vous pouvez également créer une connexion sécurisée à l'aide du bouton CPL à l'arrière de la caméra.

### Pour créer une connexion CPL :

### Étape 1

Vérifiez que votre caméra est branchée, puis maintenez le bouton CPL enfoncé pendant trois secondes. Le voyant d'état CPL vert commence à clignoter.

### Étape 2

Appuyez sur le bouton CPL de votre adaptateur CPL dans les 60 secondes. Le bouton CPL est généralement situé à l'avant ou sur le côté. Si vous n'êtes pas sûr de l'emplacement du bouton CPL sur votre adaptateur, consultez son manuel d'utilisation.

La DCS-6045L établira automatiquement une connexion sécurisée avec votre adaptateur CPL. Pendant la connexion, le voyant vert clignote et votre caméra redémarre.

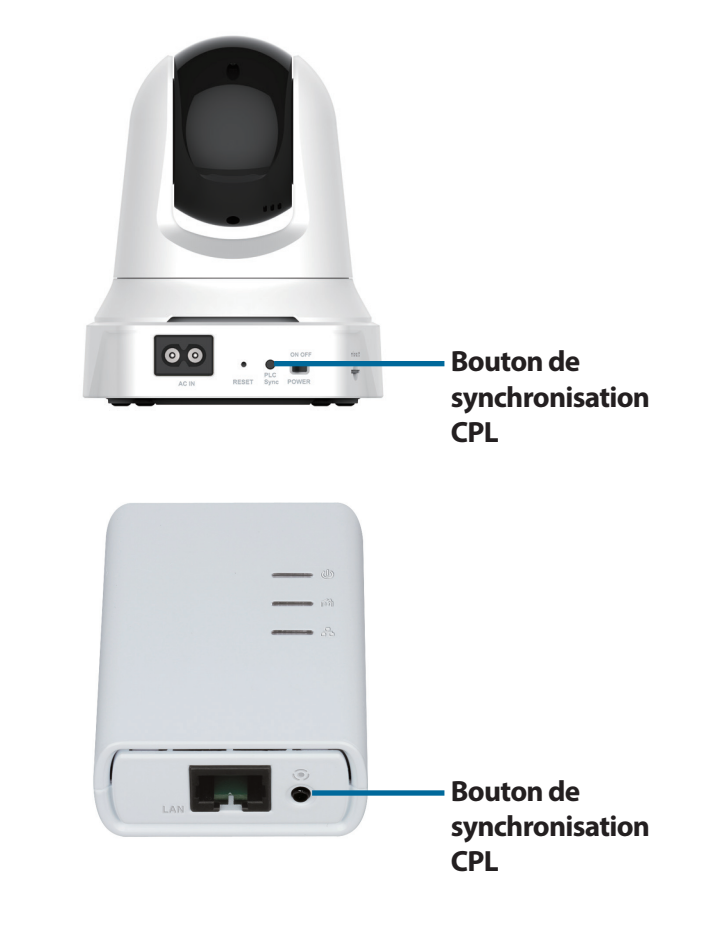

# Installation manuelle du matériel

Si vous souhaitez configurer votre caméra sans utiliser l'Assistant Configurer une caméra, veuillez procéder comme suit.

**Remarque :** Pour utiliser les fonctions mydlink de ce produit, vous devez utiliser l'Assistant de configuration de la caméra ou la fonction Zero Configuration.

### Connexion de la caméra

Branchez le cordon d'alimentation de la caméra dans la DCS-6045L. Faites glisser l'interrupteur d'alimentation sur la position marche et attendez que les voyants d'alimentation, de liaison et CPL s'allument en vert. Si vous avez déjà un adaptateur CPL, vous devez appuyez sur le bouton CPL de la caméra pendant 5 secondes. Lorsque le voyant CPL de la caméra commence à clignoter, appuyez sur le bouton CPL de votre adaptateur CPL dans les 60 secondes.

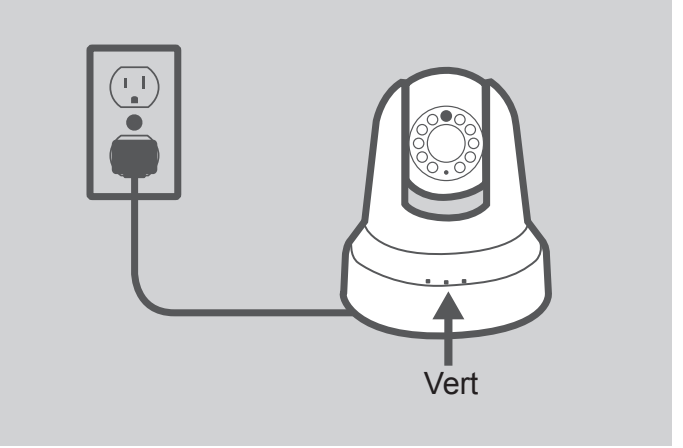

### Configuration de votre caméra

Reportez-vous à «Configuration» à la page 25 pour obtenir des informations sur la configuration de votre caméra.

### Utilisation de la fonction CPL pour la connexion

Vous pouvez utiliser la fonction CPL pour connecter caméra à votre adaptateur CPL. Pour plus d'informations, reportez-vous à «CPL - Configuration à bouton-poussoir» à la page 20.

# Montage de la caméra

Reportez-vous aux étapes ci-dessous pour vous aider à monter la caméra. Nous suggérons de configurer la caméra avant la monter.

### Étape 1 :

Placez le support de montage à l'endroit où vous voulez placer la caméra et utilisez un crayon pour marquer les trous.

### Étape 2 :

En fonction du matériau de la paroi ou du plafond, utilisez les outils appropriés pour percer deux trous aux endroits indiqués sur l'autocollant de montage. Si le mur est fait de béton, percez d'abord les trous, insérez les chevilles en plastique, puis les vis. L'espace entre la caméra et les têtes de vis doit être de 3 mm.

### Étape 3 :

Si nécessaire, le cordon d'alimentation de la caméra peut être dissimulée derrière le support de montage. Faites passer le câble par l'arrière du support de montage, en le fixant avec les guides intégrés. Veillez à laisser suffisamment de longueur de câble dépasser de la partie supérieure pour permettre la connexion à la caméra.

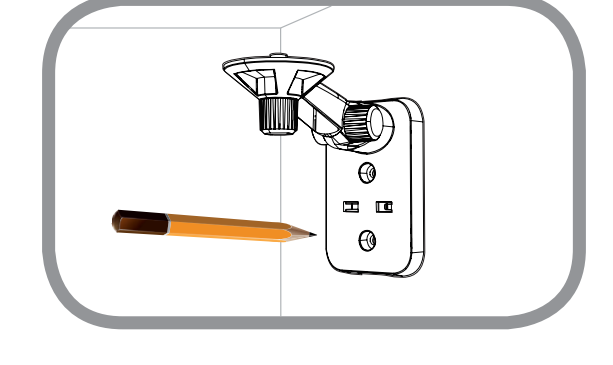

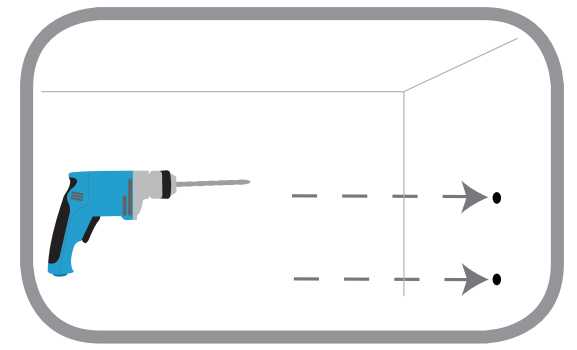

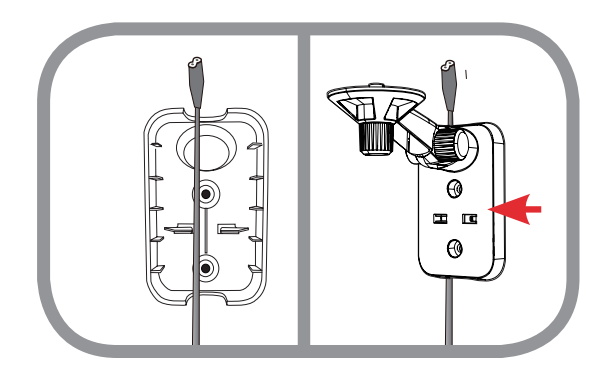

### Section 2 - Installation

### Étape 4 :

Fixez le support de montage au mur à l'aide des vis fournies.

### Étape 5 :

Fixez la caméra sur le support de montage à l'aide de la vis à ailettes fournie. Connectez le cordon d'alimentation de la caméra à celle-ci.

### Étape 6 :

Réglez l'angle du bras sur le support de montage selon les besoins. Serrez la vis à ailettes pour verrouiller le bras en place.

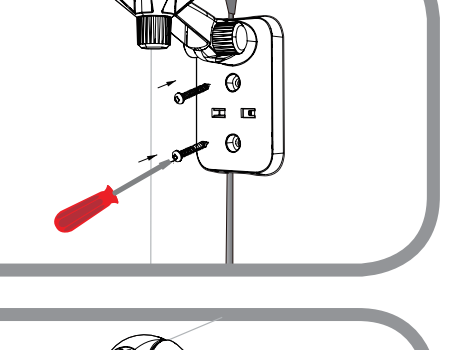

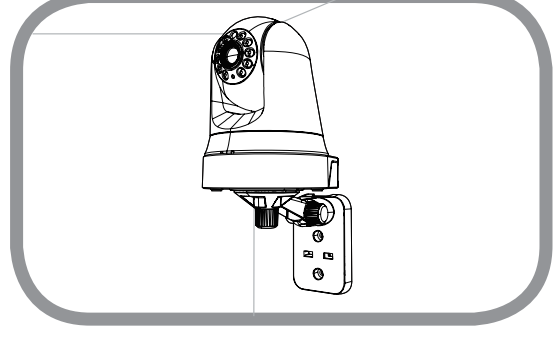

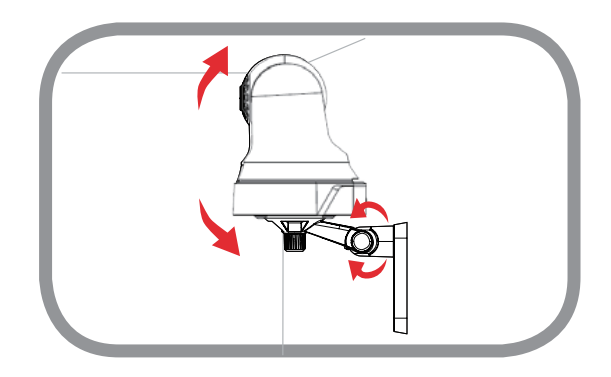

# mydlink

Après avoir enregistré votre caméra DCS-6045L et créé un compte mydlink dans l'Assistant d'installation de la caméra, vous pourrez accéder à distance à votre caméra, sur le site Web www.mydlink.com. Après vous être connecté à votre compte mydlink, vous verrez un écran semblable au suivant :

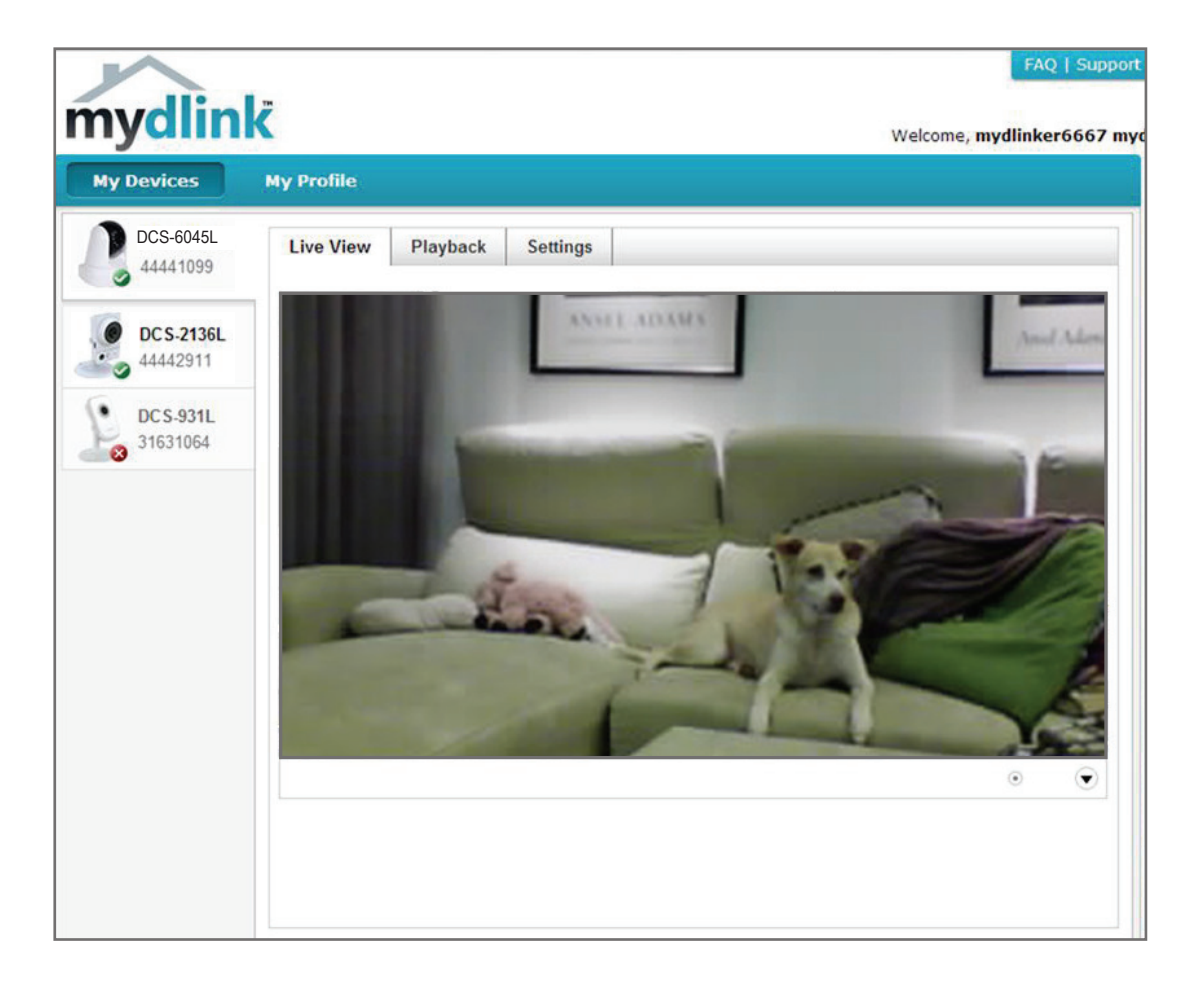

Pour obtenir plus de détails sur l'utilisation de votre caméra avec mydlink, accédez à la section **Support** (Assistance) du site Web mydlink et consultez la section **User Manual** (Manuel d'utilisation) correspondant à votre produit pour trouver le dernier guide d'instructions pour les fonctions mydlink de votre caméra.

# Configuration Utilisation de l'interface de configuration Web

Après l'exécution de l'assistant d'installation, la caméra est prête à être utilisée. L'interface de configuration Web intégré dans la caméra est conçu pour vous permettre d'accéder et de configurer votre DCS-6045L en toute simplicité. À la fin de l'assistant, saisissez l'adresse IP de votre caméra dans un navigateur Web, par exemple Internet Explorer<sup>®</sup>. Pour vous ouvrir une session, utilisez le nom d'utilisateur **admin** et le mot de passe que vous avez créé lors de l'exécution de l'assistant d'installation. Si vous n'avez pas créé de mot de passe, laissez le champ vide. Après avoir saisi votre mot de passe, cliquez sur **OK**.

Remarque : Si la caméra est reliée directement au PC ou si vous utilisez la caméra sur un réseau fermé, son adresse IP par défaut est 192.168.0.20.

| Windows Security                                    |                                                                                                    |
|-----------------------------------------------------|----------------------------------------------------------------------------------------------------|
| The server 192.                                     | 168.1.102 at DCS-6045L requires a username and password.                                                    |
| Warning: This s<br>sent in an insec<br>connection). | erver is requesting that your username and password be<br>ure manner (basic authentication without a secure |
|                                                     | User name Password Remember my credentials                                                                  |
|                                                     | OK Cancel                                                                                                   |

# Vidéo en direct

L'écran Live Video (Vidéo en direct) vous montre la vidéo en temps réel provenant de votre caméra. Pour obtenir plus d'informations sur la façon de configurer vos flux vidéo en direct, reportez-vous à «Audio et vidéo» à la page 33.

Video Cliquez sur le bouton radio **H.264** ou **MJPEG** pour choisir le flux à visionner. Compression Format (Format de compression vidéo) :

Zoom: Cliquez sur ces boutons pour faire un zoom avant et arrière dans la vidéo.

Audio: Cliquez sur ces boutons pour activer et désactiver la lecture audio.

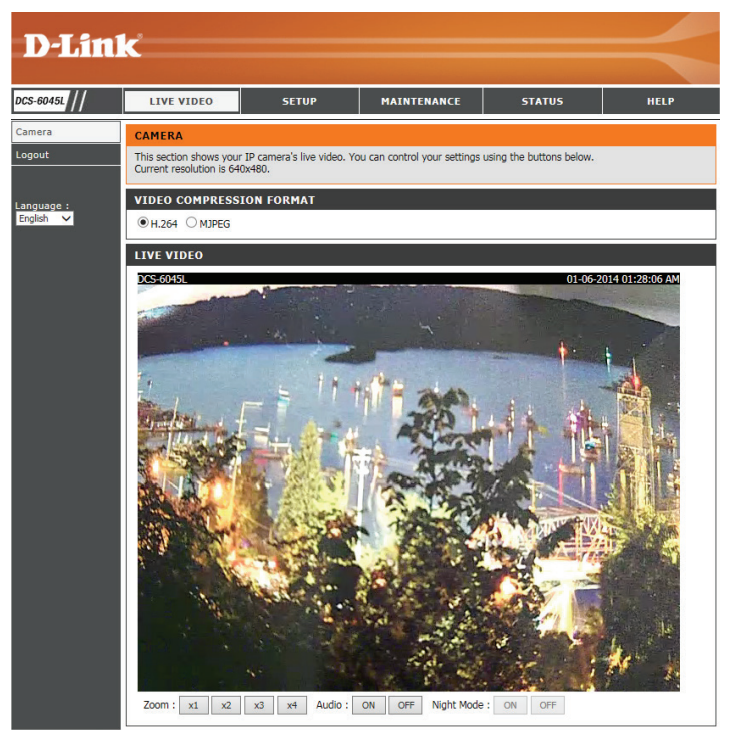

### Configuration Assistant

Vous choisirez peut-être de configurer votre réseau en utilisant l'**Internet Connection Setup Wizard** (Assistant de configuration de connexion Internet) qui comporte des instructions étape par étape. Vous pouvez également configurer votre connexion manuellement, en utilisant la **Manual Internet Connection Setup** (Configuration manuelle de connexion Internet).

**Remarque** : Pour enregistrer votre caméra sur mydlink et activer ses fonctions mydlink, vous devrez utiliser l'Assistant Installation de la caméra. Veuillez vous reporter à «Assistant d'installation de la caméra» à la page 18.pour plus de détails.

#### INTERNET CONNECTION SETTINGS

In this section, you can setup the IP camera's network interface settings. If you are configuring this device for the first time, D-Link recommends that you click the Internet Connection Setup Wizard button, and follow the instructions on screen. If you wish to modify or configure the IP camera settings manually, click the Manual Internet Connection Setup button.

Internet Connection Setup Wizard Manual Internet Connection Setup

### Assistant de configuration de connexion Internet

Cet assistant vous guidera étape par étape pour configurer votre nouvelle caméra D-Link et la connecter à Internet.

Cliquez sur **Next** (Suivant) pour continuer.

#### WELCOME TO D-LINK SETUP WIZARD - INTERNET CONNECTION SETUP

| wizard will guide you through a<br>camera to the internet. | a step-by-step process to configure your new D-Link Camera and connect                                               |
|------------------------------------------------------------|----------------------------------------------------------------------------------------------------|
| :                                                          | Step 1: Setup LAN Settings<br>Step 2: Setup DDNS Settings<br>Step 3: Server Name Settings<br>Step 4: Setup Time Zone |
|                                                            | Back Next Cancel                                                                                                    |

Sélectionnez le type de connexion Internet que la caméra doit utiliser :

- DHCP Connection (Default) [Connexion DHCP (par défaut)]: Si vous êtes connecté à un routeur, ou si vous ne savez pas quelle connexion utiliser, sélectionnez Connexion DHCP.
- Static IP Address (Adresse IP statique) : Cette option vous permet de saisir les paramètres réseau de la caméra manuellement. Si vous ne savez pas quels paramètres saisir, vérifiez auprès de votre fournisseur d'accès Internet ou de votre administrateur réseau.
- **PPPoE Connection** (Connexion PPPoE) : Si votre caméra est connectée directement à un modem DSL, vous devrez peut-être utiliser la connexion PPPoE. Saisissez le nom d'utilisateur et le mot de passe fournis par votre fournisseur d'accès Internet.

Cliquez sur **Next** (Suivant) pour continuer.

#### STEP 1: SETUP LAN SETTINGS

This the o

Please select whether your camera will connect to the Internet with a DHCP connection, Static IP address or PPPoE. If your camera is connected to a router, or you are unsure which settings to pick, D-Link recommends that you keep the default selection of DHCP connection. Otherwise, click on Static IP address to manually assign an IP address before clicking on the **Next** button.

| <ul> <li>DHCP Connection</li> <li>Static IP Address</li> </ul> |               |
|----------------------------------------------------------------|---------------|
| IP Address                                                     | 192.168.0.20  |
| Subnet Mask                                                    | 255.255.255.0 |
| Default Gateway                                                |               |
| O PPPoE                                                        |               |
| User ID                                                        |               |
| Password                                                       |               |
| Primary DNS<br>Secondary DNS                                   |               |
| Back                                                           | d Cancel      |

#### Section 3 - Configuration

Si vous possédez un compte DNS dynamique et que vous souhaitez que la caméra actualise votre adresse IP automatiquement, sélectionnez **Enable** (Activer) et saisissez les informations relatives à l'hôte. Sinon, sélectionnez simplement **Disable** (Désactiver).

Cliquez sur Next (Suivant) pour continuer.

#### STEP 2: SETUP DDNS SETTINGS

**STEP 4: SETUP TIME ZONE** 

Current Time

Time Zone

| If you have a Dynamic DNS account and would like your camera to update the IP address automatically,<br>enable DDNS and enter your host information below. Click on the <b>Next</b> button to continue. |                                |  |  |
|----------------------------------------------------------------------------------------------------|--------------------------------|--|--|
| <ul> <li>○ Enable</li> <li>● Disable</li> </ul>                                                                                                    |                                |  |  |
| Server Address                                                                                                    | << Select Dynamic DNS Server V |  |  |
| Host Name                                                                                                    |                                |  |  |
| User Name                                                                                                    |                                |  |  |
| Password                                                                                                    |                                |  |  |
| Timeout                                                                                                    | 576 hours                      |  |  |
|                                                                                                    |                                |  |  |
|                                                                                                    | Back Next Cancel               |  |  |

| STEP 3: SERVER NAME SETTINGS                                                                                                    |
|----------------------------------------------------------------------------------------------------|
| D-Link recommends that you rename your camera for easy accessibility. Please assign a name of your<br>choice before clicking on the <b>Next</b> button. |
| Camera Name DCS-6045L                                                                                                    |
| Back Next Cancel                                                                                                    |

Sélectionnez l'heure correcte pour être certain que tous les événements seront déclenchés, capturés et programmés à la bonne heure. Cliquez sur **Next** (Suivant) pour continuer.

Saisissez un nom de caméra. Cliquez sur Next (Suivant) pour continuer.

Cette page affiche les paramètres que vous avez configurés. Cliquez sur **Apply** (Appliquer) pour enregistrer et activer vos modifications ou sur **Back** (Retour) pour modifier vos paramètres.

# IP Description IP Address DHCP Connection IP Camera Name DCS-6045L Time Zone (GMT-12:00) International Date Line West

DDNS

Please select the camera's timezone and then click on the Next button.

06 Jan 2014 1:30:41 A.M.

(GMT-12:00) International Date Line West

Back Next Cancel

| Jile | ľ    | Disable | oy interna | luonai | Date | Line |  |
|------|------|---------|------------|--------|------|------|--|
|      | Back | Apply   | Cancel     |        |      |      |  |

 $\checkmark$ 

### Configuration du réseau

Cette section vous permet de configurer vos paramètres réseau.

| DHCP Connection<br>(Connexion<br>DHCP) :        | Sélectionnez cette connexion si un serveur DHCP fonctionne sur votre réseau et que vous souhaitez qu'une adresse IP dynamique soit actualisée automatiquement sur votre caméra                                                                                                    | NETWORK           You can configure your LAN and Internet settings here.           Save Settings           Don't Save Settings |
|-------------------------------------------------|----------------------------------------------------------------------------------------------------|----------------------------------------------------------------------------------------------------|
| Static IP Address<br>(Adresse IP<br>statique) : | Vous pouvez obtenir une adresse IP statique ou fixe et d'autres informations sur<br>le réseau auprès de l'administrateur réseau pour votre caméra. Une adresse IP<br>statique facilite l'accès ultérieur à votre caméra.                                                                                                    | LAN SETTINGS                                                                                                    |
|                                                 | IP Address (Adresse IP) : Adresse IP fixe.<br>Subnet Mask (Masque de sous-réseau) : La valeur par défaut est « 255.255.255.0.»<br>Sert à déterminer si la cible se trouve sur le même sous-réseau.<br>Default Gateway (Passerelle par défaut) : La passerelle servant à transmettre des<br>images aux cibles d'un autre sous-réseau. Des paramètres de passerelle invalides | Default Gateway       Primary DNS       Secondary DNS       PORT SETTINGS       HTTP Port       80                             |
|                                                 | Images aux cibles d'un autre sous-reseau. Des parametres de passerelle invalide<br>peuvent entraîner l'échec des transmissions vers un autre sous-réseau.<br><b>Primary DNS (DNS principal) :</b> Serveur de noms de domaine principal qui tradu<br>les noms en adresses IP.<br><b>Secondary DNS (DNS secondaire) :</b> Serveur de noms de domaine secondair                | UPnP SETTINGS UPnP   Enable  Disable UPnP Port Forwarding Enable  Disable                                                      |
| PPPoE Settings                                  | qui prend le relais en cas de problème avec le serveur principal.<br>Si vous utilisez une connexion PPPoE, cochez cette case et entrez le User Name                                                                                                    | BONJOUR SETTINGS Bonjour  Enable Disable Docs-6045L (Characters you may use in a Bonjour Name: "upper or lower case            |
| (Paramètres<br>PPPoE) :                         | (nom d'utilisateur) et le Password (mot de passe) de votre compte PPPoE. Vous<br>pouvez obtenir ces informations auprès de votre fournisseur d'accès Internet (FAI).                                                                                                    | Save Settings Don't Save Settings                                                                                              |
| Port Settings<br>(Paramètres du<br>port) :      | Vous pouvez configurer un second port HTTP qui vous permettra de vous connecter à la caméra via un navigateur Web standard. Le port peut être fixé sur une valeur numérique autre que le port TCP 80 par défaut. Le port corresponda port est modifié pour 1010, les utilisateurs doivent saisir <b>http://192.168.0.100:1</b>                                              | nt doit être ouvert sur le routeur. Par exemple, si le<br><b>010</b> au lieu de « http://192.168.0.100 ».                      |
| UPnP Settings<br>(Paramètres<br>UPnP) :         | Activez ce paramètre pour configurer votre caméra en tant que périphérique UP                                                                                                    | PnP dans le réseau.                                                                                                    |
| Bonjour :                                       | Vous pouvez activer ou désactiver les services Bonjour. Bonjour fournit un moye<br>d'autres clients de votre réseau.                                                                                                    | en simple de partager les services sur caméra avec                                                                             |
| Bonjour Name<br>(Nom Bonjour) :                 | Saisissez un nom qui sera utilisé avec Bonjour pour aider à identifier votre camér                                                                                                    | a.                                                                                                    |

### DDNS

Cette section vous permet de configurer le paramètre DDNS de votre caméra. Le DDNS permet à tous les utilisateurs d'accéder à votre caméra à l'aide d'un nom de domaine au lieu d'une adresse IP.

| Enable/Disable               | Cliquez pour activer ou désactiver la fonction DDNS.                                 |                                                                            | S                                                                                          |                                                                                               |                                                                                                    |         |
|------------------------------|--------------------------------------------------------------------------------------|----------------------------------------------------------------------------|--------------------------------------------------------------------------------------------|-----------------------------------------------------------------------------------------------|----------------------------------------------------------------------------------------------------|---------|
| (Activer/<br>Désactiver) :   |                                                                                      | The Dynamic DN<br>name that you ha<br>Service Provider<br>your IP Camera r | S feature allows you<br>ave purchased (www<br>(ISP). Using a DDNS<br>regardless of your IF | i to host a server (Web,<br>v.whateveryournameis.c<br>5 service, your friends c<br>2 address. | FTP, Camera, etc) using a domair<br>com) from your broadband Internet<br>an enter your host name to connect | n<br>to |
| Server Address               | Sélectionnez votre serveur DNS dynamique dans le menu déroulant.                     |                                                                            | Save                                                                                       | Settings Don't Sav                                                                            | e Settings                                                                                                  |         |
| (Adresse du<br>serveur) :    |                                                                                      | DYNAMIC DN                                                                 | S SETTINGS                                                                                 |                                                                                               |                                                                                                    |         |
|                              |                                                                                      | 🔾 Enable 💿 🖸                                                               | Disable                                                                                    |                                                                                               |                                                                                                    |         |
| Host Name<br>(Nom d'hôte) :  | Saisissez le nom d'hôte du serveur DDNS.                                             | Server Address                                                             |                                                                                            | << Sele                                                                                       | ect Dynamic DNS Server 🗸                                                                                    |         |
|                              |                                                                                      | Host Name                                                                  |                                                                                            |                                                                                               |                                                                                                    |         |
|                              |                                                                                      | User Name                                                                  |                                                                                            |                                                                                               |                                                                                                    |         |
| User Name                    | Saisissez votre nom d'utilisateur ou votre adresse électronique pour vous            | Password                                                                   |                                                                                            |                                                                                               |                                                                                                    |         |
| (Nom<br>d'utilisateur) :     | connecter au DDNS.                                                                   | Timeout                                                                    | 576                                                                                        | hours                                                                                         |                                                                                                    |         |
|                              |                                                                                      |                                                                            | Save                                                                                       | Settings Don't Sav                                                                            | e Settings                                                                                                  |         |
| Password (Mot<br>de passe) : | Saisissez le mot de passe que vous avez utilisé pour vous connecter au serveur DDNS. |                                                                            |                                                                                            |                                                                                               |                                                                                                    |         |
| Timeout (Délai               | Vous pouvez définir le temps d'actualisation du délai d'expiration en                |                                                                            |                                                                                            |                                                                                               |                                                                                                    |         |

d'expiration): saisissant le nombre d'heures avant que la session DDNS actuelle n'expire.

### **Configuration de l'image**

Cette section vous permet de configurer les paramètres d'image de votre caméra.

| Enable<br>Anti Flicker<br>(Activer l'anti-                | Si certaines sources lumineuses provoquent un scintillement dans l'image<br>de votre caméra vidéo, essayez d'activer l'anti-scintillement. Sinon, laissez<br>cette option désactivée. | IMAGE SETUP         In this section, you can configure the image settings for your camera.         Save Settings         Don't Save Settings |                                   |  |
|-----------------------------------------------------------|----------------------------------------------------------------------------------------------------|----------------------------------------------------------------------------------------------------|-----------------------------------|--|
| scintillement) :                                          |                                                                                                    | IMAGE SETTINGS                                                                                                    |                                   |  |
| Flip Image<br>(Retourner<br>l'image) :                    | Cochez cette case pour retourner la vidéo verticalement.                                                                                                    | Enable Anti Flicker<br>Flip Image<br>Mirror<br>Brightness Control                                                                            |                                   |  |
| Mirror<br>(Symétrie) :                                    | Retourne horizontalement la vidéo.<br><b>Remarque</b> : Si la caméra est installée à l'envers, les cases <b>Flip Image</b>                                                            | Contrast Control<br>Saturation Control<br>Light Frequency                                                                                    | +0 ▼<br>+0 ▼<br>○ 50 Hz ● 60 Hz   |  |
|                                                           | (Inverser l'image) et <b>Mirror</b> (Miroir) doivent être cochées                                                                                                    |                                                                                                    | Save Settings Don't Save Settings |  |
| Brightness<br>Control<br>(Contrôle de la<br>luminosité) : | Permet de régler l'intensité lumineuse.                                                                                                    |                                                                                                    |                                   |  |
| Contrast<br>Control<br>(Contrôle du<br>contraste) :       | Permet de régler le niveau de contraste.                                                                                                    |                                                                                                    |                                   |  |
| Saturation<br>Control<br>(Contrôle de la<br>saturation) : | Permet de régler le niveau de saturation.                                                                                                    |                                                                                                    |                                   |  |
| Light<br>Frequency<br>(Fréquence<br>lumineuse) :          | Sélectionnez la fréquence utilisée par votre éclairage et votre alimentation pour aider à réduire le scintillement de l'image.                                                        |                                                                                                    |                                   |  |

### Audio et vidéo

Cette section vous permet de configurer les paramètres audio et vidéo de votre caméra.

**Remarque :** Patientez quelques secondes le temps que la caméra ajuste l'audio après avoir apporté des modifications.

| Video Profile (Profil                                   | Cette section vous permet de modifier la <b>Résolution</b> , la vitesse en <b>i/s</b> , et la <b>Qualité</b> .                                                                                                    | AUDIO AND VIDEO                                   |                                                           |                                              |                            |
|---------------------------------------------------------|----------------------------------------------------------------------------------------------------|---------------------------------------------------|-----------------------------------------------------------|----------------------------------------------|----------------------------|
| vidéo) :                                                |                                                                                                    | In this section, you ca<br>audio settings for you | n configure the video quali<br>r camera.<br>Save Settings | ty, resolution, frame<br>Don't Save Setting: | e rate, day/night mode and |
| Encode Type (Type                                       | Votre caméra possède des paramètres distincts pour les flux vidéo H.264 et MJPEG.                                                                                                    | VIDEO PROFILE                                     |                                                           |                                              |                            |
| d'encodage) :                                           |                                                                                                    | Encode Type                                       | Resolution                                                | Bit Rate                                     | Frame Rate                 |
| Resolution                                              | Sélectionnez la résolution vidéo souhaitée parmi trois formats : 1280 x 720, 640 x 480 et                                                                                                    | H.264                                             | 640 x 480 V                                               | 2 Mbps V                                     | 30 🗸                       |
| (Résolution) :                                          | 320 x 240.                                                                                                    | Encode Type<br>MJPEG                              | 640 x 480 V                                               | Jpeg Quality<br>Medium 💙                     | Auto V                     |
| Bit Rate (Débit                                         | Des paramètres plus élevés offrent une meilleure qualité, mais nécessiteront davantage de                                                                                                    | Default View Mode :                               | H.264 V                                                   |                                              |                            |
| binaire):                                               | bande passante pour la diffusión.                                                                                                    | DAY/NIGHT MODE                                    |                                                           |                                              |                            |
| Frame Rate (Vitesse                                     | Sélectionnez la vitesse d'images (i/s) à utiliser pour le flux vidéo. Des paramètres plus élevés                                                                                                    | Day/Night Mode                                    | Auto 🗸                                                    |                                              |                            |
| d'images) :                                             | offrent une meilleure qualité, mais nécessiteront davantage de bande passante pour la                                                                                                    | AUDIO SETUP                                       |                                                           |                                              |                            |
|                                                         | diffusion.                                                                                                    | Volume 80 V                                       |                                                           |                                              |                            |
| JPEG Quality (Qualité<br>JPEG) :                        | Sélectionnez l'un des cinq niveaux de qualité d'image : Highest (Maximum), High (Élevé),<br>Medium (Moyen), Low (Faible) et Lowest (Minimum).                                                                                                    |                                                   | Save Settings                                             | Don't Save Setting                           | S                          |
| Default View Mode<br>(Mode d'affichage par<br>défaut) : | Sélectionnez le codage par défaut à utiliser lorsque vous visionnez votre vidéo sur la page Live Video (Vidéo en direct).                                                                                                    |                                                   |                                                           |                                              |                            |
| Day/Night Mode<br>(Mode jour/nuit) :                    | Si le mode <b>Auto</b> est sélectionné, la caméra bascule automatiquement entre le mode jour et et le mode nuit. Si le mode <b>Manual</b> (Manuel) est<br>sélectionné, vous pouvez sélectionner <b>Day Mode</b> (Mode jour) ou <b>Night Mode</b> (Mode Nuit) dans la page <b>Live Video</b> (Vidéo en direct). Si vous<br>choisissez <b>Always Day Mode</b> (Mode jour permanent) ou <b>Always Night Mode</b> (Mode nuit permanent), la caméra fonctionnera uniquement dans ce<br>mode. <b>Day Mode Schedule</b> (Calendrier du mode jour) vous permet de préciser les périodes pendant lesquelles la caméra doit être en <b>Day Mode</b><br>(Mode jour), le reste du temps elle fonctionnera en <b>Night Mode</b> (Mode Nuit). |                                                   |                                                           |                                              |                            |
| Microphone :                                            | · Vous pouvez activer ou désactiver le microphone intégré à la caméra en cochant cette option.                                                                                                    |                                                   |                                                           |                                              |                            |
| Volume :                                                | Si l'option du microphone est activée, vous pouvez régler le volume du microphone en sélectionnant une option dans le menu déroulant.                                                                                                    |                                                   |                                                           |                                              |                            |

### Date et heure

Cette section vous permet de configurer les paramètres de l'horloge système interne de votre caméra.

| Time Zone          | Sélectionnez le fuseau horaire correspondant à votre région dans le |
|--------------------|---------------------------------------------------------------------|
| (Fuseau horaire) : | menu déroulant.                                                     |

Synchronize NTP Server (Synchroniser avec le serveur NTP): Activez cette option pour permettre à la caméra d'actualiser automatiquement son horloge à partir d'un serveur NTP. Sélectionnez le serveur NTP le plus proche de vous et indiquez si vous voulez appliquer les corrections de l'heure d'été.

Set the Date and Time Manually (Régler la date et l'heure manuellement): Si Synchronize NTP Server (Synchroniser avec le serveur NTP) est désactivé, vous pouvez définir la date et l'heure manuellement. Vous pouvez également cliquer sur le bouton **Copy Your Computer's Time Settings** (Copier les paramètres horaires de votre ordinateur) pour régler la date et l'heure automatiquement en fonction des paramètres de votre ordinateur.

| TIME AND DATE                                                                   |                                                                                                    |  |  |
|---------------------------------------------------------------------------------|----------------------------------------------------------------------------------------------------|--|--|
| The Time Configuration of<br>clock. In this section you of<br>Protocol) Server. | otion allows you to configure, update, and maintain the internal system<br>can set the time zone the camera is in, and set the NTP (Network Time<br>Save Settings Don't Save Settings |  |  |
| TIME CONFIGURATI                                                                | ON                                                                                                    |  |  |
| Current Time<br>Time Zone                                                       | 06 Jan 2014 1:29:21 A.M.<br>(GMT-12:00) International Date Line West                                                                                                    |  |  |
| AUTOMATIC TIME C                                                                | ONFIGURATION                                                                                                    |  |  |
| Synchronize NTP Server                                                          |                                                                                                    |  |  |
| NTP Server Used                                                                 | << Select NTP Server V                                                                                                    |  |  |
| Daylight Saving                                                                 | O Enable ● Disable<br>Offset : +1:00 ✓                                                                                                    |  |  |
|                                                                                 | Month     Week     Day of Week     Time       Start     Jan     1st     Sun     12 am       End     Jan     1st     Sun     12 am                                                     |  |  |
| SET THE DATE AND                                                                | TIME MANUALLY                                                                                                    |  |  |
| Year 2014 V<br>Hour 1 V                                                         | Month1Day6Minute29Second20                                                                                                    |  |  |
| Copy Your Computer's Time Settings                                              |                                                                                                    |  |  |
|                                                                                 | Save Settings Don't Save Settings                                                                                                    |  |  |

### Messagerie

Cette section vous permet de configurer votre caméra pour qu'elle envoie des instantanés et des clips vidéo vers une adresse électronique. Si vous ne savez pas quels paramètres utiliser, vérifiez auprès de votre fournisseur de service de messagerie.

| SMTP Server<br>Address (Adresse<br>du serveur<br>SMTP) :                  | Nom de domaine ou adresse IP du serveur de messagerie externe.                                                                         | MAIL<br>This section allows you to se<br>your details change or you a<br>these settings. | etup and configure the email notificati<br>are experiencing issues with alert notif<br>Save Settings Don't Save Sett | on settings for your camera. If<br>ications, you may need to modify<br>ings |
|---------------------------------------------------------------------------|----------------------------------------------------------------------------------------------------|------------------------------------------------------------------------------------------|----------------------------------------------------------------------------------------------------|-----------------------------------------------------------------------------|
| SMTP Server Port<br>(Port du serveur<br>SMTP) :                           | Si votre serveur de messagerie utilise un port non standard, vous pouvez<br>le saisir ici.                                             | E-MAIL ACCOUNT<br>SMTP Server Address<br>SMTP Server Port<br>Sender E-mail Address       | 25                                                                                                    | )<br>(Default is 25)                                                        |
| Sender e-mail<br>Address (Adresse<br>électronique de<br>l'expéditeur) :   | Il s'agit de l'adresse électronique répertoriée comme étant celle de<br>l'expéditeur pour vos courriers électroniques de notification. | Receiver E-mail Address<br>User Name<br>Password<br>Use SSL-TLS/STARTTLS                 | ■ No ○ SSL-TLS ○ STARTTLS                                                                                            | ]<br>]<br>]                                                                 |
| Receiver e-mail<br>Address (Adresse<br>électronique du<br>destinataire) : | Il s'agit de l'adresse électronique où vos courriers électroniques de notification seront envoyés.                                     |                                                                                          |                                                                                                    |                                                                             |
| User Name (Nom<br>d'utilisateur) :                                        | Si le serveur SMTP utilise une authentification, saisissez votre nom d'utilisateur.                                                    |                                                                                          |                                                                                                    |                                                                             |
| Password (Mot<br>de passe) :                                              | Si le serveur SMTP utilise une authentification, saisissez votre mot de passe.                                                         |                                                                                          |                                                                                                    |                                                                             |
| Use SSL-TLS/                                                              | Si votre serveur de messagerie nécessite une authentification sécurisée                                                                |                                                                                          |                                                                                                    |                                                                             |

STARTTLS pour sa connexion, vous pouvez sélectionner le type d'authentification (Utiliser SSL-TLS/ en choisissant SSL-TLS ou STARTTLS.

STARTTLS):

| Enable the<br>e-mailing of<br>images to an<br>e-mail account<br>(Activer l'envoi<br>d'images sur<br>un compte de<br>messagerie) :                  | <ul> <li>L'activation de cette option permet de vous envoyer des instantanés par courrier électronique de différentes manières :</li> <li>Choisissez Always (Toujours) pour envoyer des instantanés par courrier électronique de façon continue en fonction de l'E-mail Interval (Intervale entre les courriers électroniques) indiqué.</li> <li>Choisissez Schedule (Calendrier) pour pouvoir planifier quand commencer et arrêter l'envoi des instantanés par courrier électronique.</li> <li>Sélectionnez Motion/Sound Detection (Détection de mouvement/ du son) si vous souhaitez que la caméra n'envoie des images par courrier électronique que lorsqu'un mouvement ou un son est détecté. Vous pouvez choisir d'envoyer un instantané immédiatement ou d'envoyer 6 instantanés ensemble, avec 3 images avant et après après l'image du mouvement/son détecté. Vous pouvez également définir le Frame interval time (Intervalle de temps entre les images) pour indiquer l'intervalle de temps entre les images) pour indiquer l'intervalle de temps entre les images.</li> </ul> | TIME SCHEDULE         Enable the emailing of images to an email account         Always         Schedule         Day       Mon         Time Period Start :       00:00:00         Stop :       00:00:00         (Example : 22:30:00)         Motion/Sound Detection         E-mail frame immediately         E-mail attached with 6 frames (3 frames before and 3 frames after detection)         Frame interval time :         Image: Schedule         Day         Motion/Sound Detection         E-mail attached with 6 frames (3 frames before and 3 frames after detection)         Frame interval time :         Image: Schedule         Day         Mon         Tue       Wed         Mays         Schedule         Day         Mon       Tue         Wed       Thu         Fri       Sat         Schedule       Day         Day       Mon         Time Period Start :       00:00:00         (Example : 06:30:00)       Stop :         Stop :       00:00:00         (Example : 22:30:00)       Motion/Sound Detection         E-mail Interval       300 |
|----------------------------------------------------------------------------------------------------|----------------------------------------------------------------------------------------------------|----------------------------------------------------------------------------------------------------|
| (Intervalle<br>entre les<br>courriers<br>électroniques) :                                                                                          | courrier électronique. Elle peut être comprise entre 1 et 65535 secondes.                                                                                                    | Time       10       Seconds (max is 15 Seconds)         TEST E-MAIL ACCOUNT         A test e-mail will be sent to the e-mail account listed above.       Test         Save Settings       Don't Save Settings                                                                                                    |
| Enable the<br>e-mailing of<br>video clips<br>to an e-mail<br>account<br>(Activer<br>l'envoi de clips<br>vidéo sur un<br>compte de<br>messagerie) : | L'activation de cette option permet de vous envoyer des clips vidéo par<br>courrier électronique de différentes manières. La procédure est la même<br>que celle utilisée pour l'envoi des images par courrier électronique, comme<br>indiqué ci-dessus, mais il s'agira de capturer des clips vidéo selon les<br>paramètres de <b>Video Limit</b> (Limite vidéo) que vous indiquez.                                                                                                    |                                                                                                    |
| Test E-mail<br>Account<br>(Compte<br>de courrier<br>électronique<br>test) :                                                                        | Cette option envoie un courrier électronique test selon les paramètres de courrier électronique que vous avez indiqués ci-dessus.                                                                                                    |                                                                                                    |

### **FTP**

Cette section vous permet de configurer votre caméra pour qu'elle envoie des instantanés et des clips vidéo vers une serveur FTP.

| Host Name                                                                        | Saisissez l'adresse IP du serveur FTP auquel vous vous connecterez.                                                                                                    | FTP                                                                                                    |  |  |
|----------------------------------------------------------------------------------|----------------------------------------------------------------------------------------------------|----------------------------------------------------------------------------------------------------|--|--|
| (Nom d'hôte) :                                                                   |                                                                                                    | In this section, you can configure the camera to send images to an FTP server.           Save Settings         Don't Save Settings                                                 |  |  |
| Port :                                                                           | Saisissez le port du serveur FTP auquel vous vous connecterez.                                                                                                    | FTP SERVER                                                                                                    |  |  |
| User Name<br>(Nom<br>d'utilisateur) :                                            | Saisissez le nom d'utilisateur du compte du serveur FTP.                                                                                                    | Host Name                                                                                                    |  |  |
| Password (Mot<br>de passe) :                                                     | Saisissez le mot de passe du compte du serveur FTP.                                                                                                    | Pauri // Passive Mode  Yes O No TIME SCHEDULE                                                                                                    |  |  |
| Path (Chemin) :                                                                  | Saisissez le chemin/dossier cible où enregistrer les fichiers sur le serveur FTP.                                                                                                    | Enable uploading of images to an FTP server   Always  Schedule  Day Mon Tue Wed Thu Fri Sat Sun Time Period Start: 00:00:00 (Example: 02:30:00) Stop: 00:00:00 (Example: 22:30:00) |  |  |
| Passive Mode<br>(Mode passif) :                                                  | L'activation du mode passif peut vous aider à atteindre votre serveur FTP si la caméra<br>se trouve derrière un routeur protégé par un pare-feu.                                                                                                    |                                                                                                    |  |  |
| Enable the<br>uploading of<br>images to an                                       | L'activation de cette option permet le téléchargement des instantanés de différentes manières :                                                                                                    | Motion/Sound Detection Image Frequency  I  Frames/Second I  Seconds/Frame Base File Name DCS-6045L                                                                                 |  |  |
| FTP server<br>(Activer le<br>téléchargement<br>d'images sur un<br>serveur FTP) : | <ul> <li>Choisissez Always (Toujours) pour télécharger des instantanés de façon continue en fonction de l'Image Frequency la (Fréquence d'image) indiquée.</li> <li>Choisissez Schedule (Calendrier) pour pouvoir planifier quand commencer et arrêter le téléchargement des instantanés.</li> <li>Sélectionnez Motion/Sound Detection (Détection de mouvement/du son) images que lorsqu'un mouvement ou un son est détecté.</li> </ul> | si vous souhaitez que la caméra ne télécharge des                                                                                                    |  |  |
| Image<br>Frequency<br>(Fréquence<br>d'image) :                                   | Définissez la fréquence à laquelle vous souhaitez que les images soient prises et t<br>images par seconde, ou en secondes par image.                                                                                                    | éléchargées. Vous pouvez choisir de télécharger en                                                                                                    |  |  |

| Base File Name<br>Nom du fichier | Définissez le nom du fichier principal que vous souhaitez pour vos instantanés. |
|----------------------------------|---------------------------------------------------------------------------------|
| principal) :                     |                                                                                 |

| FTP                                                                                                    |                                                                                                    |  |  |  |
|----------------------------------------------------------------------------------------------------|----------------------------------------------------------------------------------------------------|--|--|--|
| In this section, you can configure the camera to send images to an FTP server.           Save Settings         Don't Save Settings |                                                                                                    |  |  |  |
| FTP SERVER                                                                                                    |                                                                                                    |  |  |  |
| Host Name                                                                                                    |                                                                                                    |  |  |  |
| Port                                                                                                    | 21 (Default is 21)                                                                                                    |  |  |  |
| User Name                                                                                                    |                                                                                                    |  |  |  |
| Password                                                                                                    |                                                                                                    |  |  |  |
| Path                                                                                                    | /                                                                                                    |  |  |  |
| Passive Mode                                                                                                    | ● Yes ○ No                                                                                                    |  |  |  |
|                                                                                                    |                                                                                                    |  |  |  |
| TIME SCHEDULE                                                                                                    |                                                                                                    |  |  |  |
| TIME SCHEDULE                                                                                                    | g of images to an FTP server                                                                                                    |  |  |  |
| TIME SCHEDULE  Enable uploadin  Always                                                                                             | g of images to an FTP server                                                                                                    |  |  |  |
| TIME SCHEDULE  Enable uploadin  Always  Schedule                                                                                   | g of images to an FTP server                                                                                                    |  |  |  |
| TIME SCHEDULE  Enable uploadin  Always  Schedule Day                                                                               | g of images to an FTP server                                                                                                    |  |  |  |
| TIME SCHEDULE  Enable uploadin  Always  Schedule Day Time Perio                                                                    | g of images to an FTP server<br>Mon Tue Wed Thu Fri Sat Sun<br>d Start : 00:00:00 (Example : 06:30:00)<br>Stop : 00:00:00 (Example : 22:30:00)                                                                                                    |  |  |  |
| TIME SCHEDULE Enable uploadin Always Schedule Day Time Perio Motion/Son                                                            | g of images to an FTP server<br>Mon Tue Wed Thu Fri Sat Sun<br>d Start : 00:00:00 (Example : 06:30:00)<br>Stop : 00:00:00 (Example : 22:30:00)<br>und Detection                                                                                                    |  |  |  |
| TIME SCHEDULE  Table uploadin  Always  Schedule Day Time Perio  Motion/Soo Image Frequence                                         | g of images to an FTP server<br>Mon Tue Wed Thu Fri Sat Sun<br>d Start : 00:00:00 (Example : 06:30:00)<br>Stop : 00:00:00 (Example : 22:30:00)<br>Ind Detection<br>Frames/Second                                                                                                    |  |  |  |
| TIME SCHEDULE Enable uploadin Always Schedule Day Time Perio Motion/Sou Image Frequent Base File Name                              | g of images to an FTP server          g of images to an FTP server         Mon         Tue         Wed         Thu         Fri         Sat         Stop:         00:00:00         (Example:         2:2:30:00         and Detection         Stop:         Ty         Ty         Frames/Second         DCS-6045L |  |  |  |

- File (Fichier): Sélectionnez comment vous souhaitez traiter le téléchargement des instantanés:
  - Overwrite (Remplacer) remplace l'ancien instantané par le nouveau. Cela signifie que vous n'avez qu'un seul instantané qui est mis à jour chaque fois qu'un nouvel est pris.
  - **Date/Time Suffix** (Suffixe date/heure) ajoute la date et l'heure à la fin du nom de fichier de l'instantané. Vous pouvez également choisir de faire des sous-dossiers basés sur une période de temps que vous indiquez pour vous aider à organiser vos instantanés.
  - Sequence Number Suffix (Suffixe numérique séquentiel) ajoute un numéro à la fin du nom de fichier de l'instantané jusqu'au numéro que vous indiquez, après lequel les plus anciens fichiers seront remplacés.

Test FTP ServerCliquez sur le bouton Test pour envoyer un instantané test au format JPEG(Tester le<br/>serveur FTP):vers le serveur FTP indiqué ci-dessus pour vous assurer que vos paramètres<br/>sont corrects.

Cette option envoie un courrier électronique test selon les paramètres de courrier électronique que vous avez indiqués ci-dessus.

| a<br>e  | Base File Name DCS-6045L<br>File Overwrite<br>Date/Time Suffix<br>Create subfolder by 0.5 hour<br>Sequence Number Suffix Up to 1024<br>Enable uploading of video clip to an FTP server |  |
|---------|----------------------------------------------------------------------------------------------------|--|
| u       | Always     Schedule                                                                                                    |  |
| s       | Day Mon Tue Wed Thu Fri Sat Sun                                                                                                    |  |
| ır      | Time Period Start : 00:00:00 (Example : 06:30:00)                                                                                                    |  |
| 11      | Stop: 00:00:00 (Example: 22:30:00)                                                                                                    |  |
| n       | Motion/Sound Detection                                                                                                    |  |
| ۰۰<br>۵ | File Name Prefix DCS-6045L                                                                                                    |  |
| e       | Video Limit : Size 2048 KBytes (max is 3072 KBytes)                                                                                                    |  |
|         | Time 10 Seconds (max is 15 Seconds)                                                                                                    |  |
| _       |                                                                                                    |  |
| G       | TEST FTP SERVER                                                                                                    |  |
| S       | A JPEG file will be sent to the above FTP server for testing.<br>(File name: test_date_time.jpg)                                                                                       |  |
| _       | Save Settings Don't Save Settings                                                                                                    |  |

### SD Recording (Enregistrement sur carte SD)

Cette option vous permet de configurer et de définir un calendrier pour la fonction d'enregistrement de la caméra sur la carte SD locale.

| Enable recording<br>of images to SD<br>card (Activer<br>l'enregistrement<br>des images sur carte<br>SD) : | Cochez cette case pour activer la fonction d'enregistrement des images.                                                                                 | SD RECORDING         In this section, you can configure the camera to record the image/video to the SD card.         Save Settings       Don't Save Settings         TIME SCHEDULE         Enable recording of images to SD card  |  |  |
|----------------------------------------------------------------------------------------------------|----------------------------------------------------------------------------------------------------|----------------------------------------------------------------------------------------------------|--|--|
| Trigger by<br>(Déclenchement<br>par) :                                                                    | Choisissez si l'événement est déclenché par <b>Motion, Schedule</b> (Mouvement, Calendrier) ou<br>si la vidéo est <b>Always</b> (Toujours) enregistrée. | Always     Schedule     Day     Mon     Tue     Wed     Thu     Fri     Sat     Sun     Time Period     Start:     00:00:00     (Example: 06:30:00)     Stop:     00:00:00     (Example: 22:30:00)     Motion/Sound     Detection |  |  |
| Always (Toujours) :                                                                                       | Cette option permettra l'enregistrement continu sur la carte SD.                                                                                        | Recording Interval 60 Seconds<br>SD Card : Keep Free Space 200 MB (Minimum is 200)                                                                                                    |  |  |
| Schedule<br>(Calendrier) :                                                                                | Cliquez sur le jour et l'heure pour enregistrer sur la carte SD pendant une période précise.                                                            |                                                                                                    |  |  |
| Motion/Sound<br>Detection<br>(Détection sonore/<br>de mouvements) :                                       | Permet l'enregistrement sur la carte SD lorsqu'un mouvement ou un son est détecté.                                                                      |                                                                                                    |  |  |
| Recording<br>Interval (Intervalle<br>d'enregistrement) :                                                  | Vous pouvez définir l'intervalle de temps en secondes que la caméra doit attendre pour prendre des instantanés lorsqu'elle enregistre.                  |                                                                                                    |  |  |
| SD Card (Carte SD) :                                                                                      | Vous pouvez définir combien d'espace libre conserver sur la carte SD et si l'enregistrement doit être cyclique ou non.                                  |                                                                                                    |  |  |
| Keep Free Space<br>(Conserver de<br>l'espace libre) :                                                     | Définit la capacité de votre carte SD local afin d'éviter que le système ne devienne instable.                                                          |                                                                                                    |  |  |
| Cyclic (Cyclique) :                                                                                       | Lorsque cette option est sélectionnée, les fichiers d'images les plus anciens sont supprimés qua<br>fichiers d'images.                                  | and le système a besoin d'espace disque pour de nouveaux                                                                                                    |  |  |

Cliquez sur Save Settings (Enregistrer les paramètres) pour enregistrer vos modifications.

### Section 3 - Configuration

| Enable recording<br>of video clip to<br>SD card (Activer<br>l'enregistrement de<br>clip vidéo sur carte<br>SD) : | Cochez cette case pour activer la fonction d'enregistrement de la vidéo.                                                                                                    | Enable recording of video clip to SD card  Always  Always  Schedule  Day Mon Tue Wed Thu Fri Sat Sun Time Period Start: 00:00:00 (Example: 22:30:00)  Motion/Sound Detection |  |  |
|----------------------------------------------------------------------------------------------------|----------------------------------------------------------------------------------------------------|----------------------------------------------------------------------------------------------------|--|--|
| Trigger by<br>(Déclenchement<br>par) :                                                                           | Choisissez si l'événement est déclenché par <b>Motion, Schedule</b> (Mouvement, Calendrier)<br>ou si la vidéo est <b>Always</b> (Toujours) enregistrée.                                                                                     | File Format : AVI  Recording Length : 5  minutes per file SD Card : Keep Free Space 200 MB (Minimum is 200) Cyclic                                                           |  |  |
| Always (Toujours) :                                                                                              | Cette option permettra l'enregistrement continu sur la carte SD.                                                                                                    | TEST SD CARD A test file will be written to SD card and read back to test SD card. Test                                                                                      |  |  |
| Schedule<br>(Calendrier) :                                                                                       | Cliquez sur le jour et l'heure pour enregistrer sur la carte SD pendant une période précise.                                                                                                    | Save Settings Don't Save Settings                                                                                                    |  |  |
| Motion/Sound<br>Detection<br>(Détection sonore/<br>de mouvements) :                                              | Permet l'enregistrement sur la carte SD lorsqu'un mouvement ou un son est détecté.                                                                                                    |                                                                                                    |  |  |
| File Format (Format<br>de fichier) :                                                                             | Vous pouvez sélectionner le type d'enregistrement de la vidéo. Les options de profil vie (Audio et Vidéo).                                                                                                    | déo se trouvent sous l'onglet de configuration Audio and Video                                                                                                    |  |  |
| Recording<br>Length (Durée de<br>l'enregistrement) :                                                             | Vous pouvez définir la durée d'enregistrement en minutes par fichier en sélectionnant une option dans le menu déroulant. La caméra crée des fichiers<br>individuels de la durée sélectionnée à chaque fois qu'un enregistrement est activé. |                                                                                                    |  |  |
| SD Card (Carte SD) :                                                                                             | Vous pouvez définir combien d'espace libre conserver sur la carte SD et si l'enregistreme                                                                                                    | nt doit être cyclique ou non.                                                                                                    |  |  |
| Keep Free Space<br>(Conserver de<br>l'espace libre) :                                                            | Définit la capacité de votre carte SD local afin d'éviter que le système ne devienne instable.                                                                                                    |                                                                                                    |  |  |
| Cyclic (Cyclique) :                                                                                              | Lorsque cette option est sélectionnée, les fichiers d'instantanés/vidéo les plus anciens son<br>nouveaux fichiers d'instantanés/vidéo.                                                                                                    | nt supprimés quand le système a besoin d'espace disque pour de                                                                                                    |  |  |
| Test SD Card (Tester<br>la carte SD) :                                                                           | Vous pouvez tester la carte SD en cliquant sur le bouton <b>Test</b> . Cette opération permet d'écrire un petit fichier sur la carte.<br>Cliquez sur <b>Save Settings</b> (Enregistrer les paramètres) pour enregistrer vos modifications.  |                                                                                                    |  |  |

### Détection de mouvement

Détection de mouvement vous permet de marquer les zones de la vidéo de votre caméra où vous souhaitez surveiller le mouvement qui peut être utilisé pour déclencher des instantanés ou des enregistrements. Reportez-vous à «Messagerie» à la page 35 et à «FTP» à la page 37 pour obtenir plus de détails.

| Motion                                       | Sélectionnez si vous souhaitez activer ou désactiver la fonction de détection de mouvement de la caméra.                                                                              | MOTION DETECTION                     | figure the motion detection settings for your camera.                                                                                                    |
|----------------------------------------------|----------------------------------------------------------------------------------------------------|--------------------------------------|----------------------------------------------------------------------------------------------------|
| Detection                                    |                                                                                                    | In this section, you can con         | uter needs to have Java installed in order to view the motion detection configuration window. If                                                                                                    |
| (Détection de                                |                                                                                                    | Please note that your comp           | so below, please visit <u>http://www.java.com</u> to download and install Java.                                                                                                    |
| mouvement) :                                 |                                                                                                    | you do not see the live vide         | Save Settings Don't Save Settings                                                                                                    |
| Time (Heure) :                               | Indiquez si vous voulez que la détection de mouvement soit <b>Always</b><br>(Toujours) activée, ou qu'elle soit activée selon un <b>Schedule</b> (Calendrier)<br>que vous définissez. | MOTION DETECTION<br>Motion Detection | SETTINGS           Enable         Disable <ul></ul>                                                                                                    |
| Sensitivity                                  | Indiquez la mesure de différence nécessaire pour déterminer s'il y a eu                                                                                                    | Sensitivity                          | Imper Period       Gottobood       (Learning): Cotobood         90       % (0~100%, high sensitivity makes the motions easier to be detected.)         Use mouse to click the blocks where you want to monitor for motion. |
| (Sensibilité) :                              | mouvement.                                                                                                    | Detection Areas                      |                                                                                                    |
| Detection<br>Areas (Zones de<br>détection) : | Utilisez votre souris pour cliquer sur les zones de la vidéo où vous souhaitez<br>surveiller le mouvement.                                                                            |                                      |                                                                                                    |

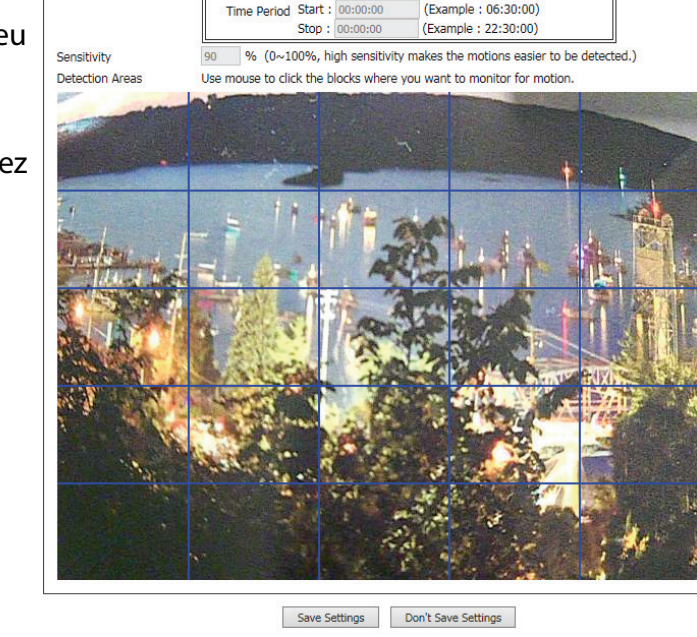

### Détection du son

Détection du son vous permet de détecter quand il y a un son fort dans la zone qui peut être utilisé pour déclencher des instantanés ou des enregistrements. Reportez-vous à «Messagerie» à la page 35 et à «FTP» à la page 37 pour obtenir plus de détails.

| Sound<br>Detection<br>(Détection du<br>son) : | Sélectionnez si vous souhaitez activer ou désactiver la fonction de détection du son de la caméra.                                                                                    | SOUND DETECTION<br>In this section, you can co<br>Please note that your com<br>sound dB/Time window be | nfigure the sound detection settings for your camera.<br>puter needs to have Java installed in order to view the sound dB/Time window. If you do not see the<br>low, please visit <u>http://www.java.com</u> to download and install Java.<br>Save Settings Don't Save Settings |
|-----------------------------------------------|----------------------------------------------------------------------------------------------------|----------------------------------------------------------------------------------------------------|----------------------------------------------------------------------------------------------------|
| Time (Heure) :                                | Indiquez si vous voulez que la détection de mouvement soit <b>Always</b><br>(Toujours) activée, ou qu'elle soit activée selon un <b>Schedule</b> (Calendrier)<br>que vous définissez. | SOUND DETECTION<br>Sound Detection<br>Time                                                             | SETTINGS  Enable  Always  Schedule Day Mon Tue Wed Thu Erri Sat Sun                                                                                                    |
| Detection Level<br>(Niveau de<br>détection) : | Indiquez le volume qu'un son doit dépasser pour être « détecté ».                                                                                                    | Detection Level<br>dB<br>100<br>90                                                                     | Time Period         Start :         OutDot:00         (Example : 06:30:00)           Stop :         00:00:00         (Example : 22:30:00)           90 V         dB                                                                                                    |

Save Settings Don't Save Settings

### SD Management (Gestion de la carte SD)

Ici, vous pouvez parcourir et gérer les fichiers d'enregistrement stockés sur la carte SD.

Si votre carte SD n'est pas disponible ou n'est pas formatée correctement, votre caméra n'affichera aucune image ni vidéo, ou elle affichera « SD Status : Not Ready » (État de la carte SD : Pas prête). Si vous insérez une nouvelle carte SD, vous devrez peut-être redémarrer la caméra pour qu'elle reconnaisse le nouveau média inséré.

View Recorded Si les images sont stockées sur la carte SD, cliquez sur le lien Picture (Image) Picture (Afficher et sélectionnez l'image que vous aimeriez afficher. l'image enregistrée):

**Playback Recorded** Si les fichiers vidéo sont stockés sur la carte SD, cliquez sur le lien Video **Video (Visionner la** (Vidéo) et sélectionnez le fichier vidéo que vous aimeriez visionner. **vidéo enregistrée) :** 

**Refresh** Recharge les informations des fichiers et des dossiers de la carte SD. (Actualiser) :

Format SD Card Cliquez sur cette icône pour formater automatiquement la carte SD et (Formater la créer les dossiers « image » et « vidéo ». carte SD) :

| SD MANAGEMENT                                                                              |                |                       |  |
|--------------------------------------------------------------------------------------------|----------------|-----------------------|--|
| In this section, you could browse and manage the record files which stored in the SD card. |                |                       |  |
| SD MANAGEMEN                                                                               | т              |                       |  |
| SD Card DCS-6045L                                                                          | /              | SD Status : Not Ready |  |
| Files per Page: 25 💊                                                                       | <u>Refresh</u> | Pages: 1 🗸 of 1       |  |
| Delete                                                                                     | Name           | Size                  |  |
| Format SD card Total : 0 KB, Used : 0 KB, Free : 0 KB                                      |                |                       |  |

### Maintenance Administrateur

Cette section vous permet de modifier le mot de passe administrateur et de configurer les paramètres du serveur de votre caméra. Vous pouvez également gérer le(s) compte(s) utilisateur pouvant accéder à votre caméra.

| Admin Password                                                                     | Pour modifier le mot de passe administrateur utilisé pour se connecter à l'interface                                                                                                    | ADMIN<br>Here you can change the administrator's password and configure the server settion for your camera |                                                                                                    |  |
|------------------------------------------------------------------------------------|----------------------------------------------------------------------------------------------------|----------------------------------------------------------------------------------------------------|----------------------------------------------------------------------------------------------------|--|
| du mot de passe                                                                    | retapez-le dans la zone de texte suivante, puis cliquez sur <b>Apply</b> (Appliquer).                                                                                                    | You can also add, modify and/o                                                                             | r delete the user account(s).                                                                         |  |
| administrateur) :                                                                  |                                                                                                    | ADMIN PASSWORD SETT<br>Old Password                                                                        | ING                                                                                                   |  |
| Camera Name (Nom<br>de la caméra) :                                                | Indiquez un nom pour votre caméra.                                                                                                    | New Password<br>Retype Password                                                                            | Apply Cancel                                                                                          |  |
| LED Control (Contrôle<br>du voyant) :                                              | Sélectionnez <b>Normal</b> pour activer le voyant à l'avant du périphérique et <b>Off</b><br>(Désactivé) pour le désactiver. La désactivation de ce voyant peut s'avérer utile si<br>vous ne souhaitez pas que la caméra soit remarquée.                    | SERVER SETTING<br>Camera Name<br>LED Control<br>User Access Control                                        | DCS-6045L<br>Normal Off<br>Enable Disable                                                             |  |
| User Access Control<br>(Contrôle de l'accès<br>des utilisateurs) :                 | Sélectionnez <b>Enable</b> (Activer) pour activer le contrôle d'accès des utilisateurs ou <b>Disable</b> (Désactiver) pour autoriser uniquement le compte administrateur à accéder à la caméra.                                                             | Snapshot URL Authentication<br>OSD Time                                                                    | Enable Obisable (http://192.168.1.102/image/jpeg.cgi)     Enable Obisable Color Red      Apply Cancel |  |
| Snapshot URL<br>Authentication<br>(Authentification de<br>l'URL de l'instantané) : | Sélectionnez <b>Enable</b> (Activer) pour autoriser l'accès à l'instantané actuel de la caméra via l'adresse Web indiquée.                                                                                                    | ADD USER ACCOUNT<br>User Name<br>Password<br>Retype Password                                               | Add Cancel                                                                                            |  |
| OSD Time (Heure<br>affichée sur l'écran) :                                         | Sélectionnez <b>Enable</b> (Activer) pour permettre à l'heure actuelle d'être ajoutée à la<br>caméra vidéo et sélectionnez une couleur à utiliser pour le texte.                                                                                            | USER LIST<br>no. name                                                                                      | modify delete                                                                                         |  |
| Add User Account<br>(Ajouter un compte<br>utilisateur) :                           | Vous pouvez créer de nouveaux utilisateurs à qui vous fournissez un accès pour<br>visionner la vidéo de votre caméra. Les comptes d'utilisateur pourront uniquement<br>l'interface de configuration Web, mais ne pourront pas accéder à d'autres parties ou | accéder à la secti<br>1 modifier les par                                                                   | ion <b>Live Video</b> (Vidéo en direct) de<br>amètres.                                                |  |
| User List (Liste<br>d'utilisateurs) :                                              | Pour créer un nouvel utilisateur, saisissez un nom d'utilisateur, un mot de passe et reta<br>Vous pouvez créer un maximum de 8 comptes d'utilisateur.                                                                                                    | apez le mot de pa                                                                                          | asse, puis cliquez sur <b>Add</b> (Ajouter).                                                          |  |
|                                                                                    | Affiche les noms de compte des utilisateurs autorisés. Vous pouvez modifier ou supp<br>ou supprimer.                                                                                                    | rimer un compte                                                                                            | e en cliquant sur son icône modifier                                                                  |  |

### Système

Cette section vous permet d'enregistrer et de restaurer votre configuration, de restaurer les paramètres par défaut, et/ou de redémarrer la caméra.

| Save To Local C<br>Hard Drive p<br>(Enregistrer sur<br>le disque dur<br>local) :<br>Load From Pa<br>Local Hard Su<br>Drive (Charger<br>depuis le<br>disque dur<br>local) :<br>Restore To C<br>Factory Default<br>(Restaurer les<br>paramètres par<br>défaut) : | Cliquez sur le bouton <b>Save Configuration</b> (Enregistrer la configuration)<br>pour enregistrer la configuration actuelle de la caméra sur votre PC local.                                                                                                    | SYSTEM                                                                                                    |                                                                                                    |  |
|----------------------------------------------------------------------------------------------------|----------------------------------------------------------------------------------------------------|----------------------------------------------------------------------------------------------------|----------------------------------------------------------------------------------------------------|--|
|                                                                                                    |                                                                                                    | Here you can save and restore your configuration, restore the factory settings, and/or restart the camera. |                                                                                                    |  |
| le disque dur                                                                                                    |                                                                                                    | SYSTEM                                                                                                    | FEM         you can save and restore your configuration, restore the factory settings, and/or restart the ra.         FEM         To Local Hard Drive       Save Configuration         From Local Hard Drive       Browse         Restore Configuration From File       ore To Factory Default         ore To Factory Default       Restore Factory Defaults         not The Device       Reboot the Device |  |
| local):                                                                                                    |                                                                                                    | Save To Local Hard Drive                                                                                   | Save Configuration                                                                                                    |  |
| Load From                                                                                                    | Pour charger un fichier de configuration préalablement enregistré, cliquez                                                                                                    | Load From Local Hard Drive                                                                                 | Browse                                                                                                    |  |
| Local Hard                                                                                                    | sur le bouton <b>Browse</b> (Parcourir) et sélectionnez votre fichier de                                                                                                    |                                                                                                    | Restore Configuration From File                                                                                                    |  |
| depuis le                                                                                                    | From File (Restaurer la configuration à partir d'un fichier)                                                                                                    | Restore To Factory Default                                                                                 | Restore Factory Defaults                                                                                                    |  |
| disque dur                                                                                                    |                                                                                                    | Reboot The Device                                                                                          | Reboot the Device                                                                                                    |  |
| iocal):                                                                                                    |                                                                                                    |                                                                                                    |                                                                                                    |  |
| Restore To<br>Factory Default<br>(Restaurer les<br>paramètres par<br>défaut) :                                                                                                    | Cliquez sur le bouton <b>Restore Factory Defaults</b> (Restaurer les paramètres par défaut) pour réinitialiser tous les paramètres d'usine par défaut. Veuillez noter que cette opération va effacer toutes les modifications que vous avez apportées aux paramètres de la caméra. |                                                                                                    |                                                                                                    |  |
| Reboot<br>The Device<br>(Réinitialiser le<br>périphérique) :                                                                                                    | Cliquez sur le bouton <b>Reboot the Device</b> (Réinitialiser le périphérique)<br>pour redémarrer la caméra.                                                                                                    |                                                                                                    |                                                                                                    |  |

### Mise à jour du microprogramme

Votre version actuelle du microprogramme et la date seront affichées sur votre écran. Vous pouvez aller sur la page d'assistance D-Link pour rechercher la dernière version disponible du microprogramme.

Pour mettre à jour le microprogramme sur la DCS-6045L, téléchargez la dernière version sur votre disque dur local, depuis la page de support D-Link. Cliquez sur le bouton Browse... (Parcourir...) et sélectionnez le fichier du microprogramme, puis cliquez sur le bouton Upload (Télécharger) pour lancer la mise à niveau du microprogramme.

Avertissement : Le processus de mise à jour du microprogramme ne doit par être interrompu ou la caméra pourrait être endommagée. Lors de la mise à jour du microprogramme, ne débranchez pas la caméra ou votre PC et ne fermez pas votre navigateur Web jusqu'à ce que le processus soit terminé. Quand vous effectuez la mise à jour du microprogramme, il est fortement recommandé d'utiliser une connexion câblée pour votre caméra et votre PC.

#### FIRMWARE UPGRADE

A new firmware upgrade may be available for your camera. It is recommended that you keep your camera firmware up to date to maintain and improve its functionality and performance. Click here D-Link Support Page to check for the latest available firmware version.

To upgrade the firmware on your IP camera, please download and save the latest firmware version from the D-Link Support Page to your local hard drive. Locate the file on your local hard drive by clicking the Browse button. Once you have found and opened the file using the browse button, click the Upload button to start the firmware upgrade.

#### FIRMWARE INFORMATION

Current Firmware Version: 0.99 Current Firmware Date : 2013-12-23 Current Agent Version : 2.0.17-b40

| File Path : |        | Browse |
|-------------|--------|--------|
| [           | Upload |        |

# État Informations sur le périphérique

Cette section affiche toutes les données détaillées de votre périphérique et des paramètres réseau.

| DEVICE INFO                                                                                                    |                                          |  |  |
|----------------------------------------------------------------------------------------------------|------------------------------------------|--|--|
| All of your network connection details are displayed on this page. The firmware version is also displayed here. |                                          |  |  |
| BASIC INFORMATI                                                                                                 | ION                                      |  |  |
| Camera Name                                                                                                    | DCS-6045L                                |  |  |
| Time & Date                                                                                                    | 06 Jan 2014 1:30:16 A.M.                 |  |  |
| Firmware Version                                                                                                | 0.99 (2013-12-23)                        |  |  |
| Agent Version                                                                                                   | 2.0.17-b40                               |  |  |
| MAC Address                                                                                                    | 00 FF 00 65 89 01                        |  |  |
| IP Address                                                                                                    | 192.168.1.102                            |  |  |
| Subnet Mask                                                                                                    | 255.255.255.0                            |  |  |
| Default Gateway                                                                                                 | 192.168.1.1                              |  |  |
| Primary DNS                                                                                                    | 192.168.1.1                              |  |  |
| Secondary DNS                                                                                                   | 0.0.0.0                                  |  |  |
| DDNS                                                                                                    | Disable                                  |  |  |
| UPnP Port Forwarding                                                                                            | Disable                                  |  |  |
| FTP Server Test<br>E-mail Test                                                                                  | No test conducted.<br>No test conducted. |  |  |

Refresh

### **Utilisateur actif**

Cette page répertorie toutes les informations actives de l'utilisateur, y compris le User Name (Nom d'utilisateur), l'IP address (Adresse IP) et l'heure à laquelle l'accès à la caméra a débuté.

| ACTI                                                                                                  | VE USER   |    |         |      |  |
|----------------------------------------------------------------------------------------------------|-----------|----|---------|------|--|
| This page lists active user information, including user name, IP address and the initial access time. |           |    |         |      |  |
| USER LIST                                                                                             |           |    |         |      |  |
| no.                                                                                                   | user name | IP | address | time |  |
|                                                                                                    |           |    |         |      |  |
| Refresh                                                                                               |           |    |         |      |  |

# **Résolution des problèmes**

#### 1. Qu'est-ce qu'un accès distant ? Comment l'active-t-on ?

Remote Access (Accès à distance) vous permet d'accéder à votre caméra depuis n'importe quel PC connecté à Internet, par l'intermédiaire d'un navigateur Web. Vous pouvez ainsi voir les flux de votre caméra et gérer ses paramètres lorsque vous êtes loin de chez vous.

Pour activer Remote Access (Accès à distance), il suffit d'aller dans l'assistant d'installation de la caméra présent sur le CD d'installation joint au colis.

Après avoir terminé l'assistant, vous devez voir Remote Status: Enabled (État distant : Activé) sur la page de résumé.

Si vous voyez Remote Status: Disabled (État distant : Désactivé), vérifiez les points suivants :

- ...le voyant situé sur la façade de votre caméra est vert et fixe
- ...votre connexion Internet fonctionne
- ...les connexions aux réseaux local et étendu de votre routeur fonctionnent correctement
- ...I'UPnP est activé sur votre routeur (si ce dernier ne prend pas l'UPnP en charge, reportez-vous en Annexe A)
- ...votre routeur peut obtenir une IP publique
- ...votre routeur est mis à jour sur le tout dernier microprogramme

...vous avez essayé de réinitialiser votre routeur en le débranchant, puis en le rebranchant.

Après avoir contrôlé les éléments ci-dessus, vous pouvez cliquer sur le bouton Réessayer pour actualiser l'écran de résumé et voir si Accès à distance a été activé.

#### 2. Que dois-je faire si j'oublie mon mot de passe ?

Si vous oubliez votre mot de passe, vous devrez réaliser une réinitialisation complète de votre caméra. Cette procédure réinitialise tous vos paramètres. Pour réinitialiser votre caméra, utilisez un trombone déplié et appuyez sur le bouton RÉINITIALISATION pendant au moins 10 secondes alors que la caméra est branchée.

#### 3. Pourquoi le voyant ne s'allume-t-il pas ?

Le voyant est peut-être défectueux. Vérifiez que vous utilisez l'alimentation CC de 5V fournie pour cette caméra réseau. Vérifiez aussi qu'elle est bien connectée. Si la caméra fonctionne normalement, le voyant a peut-être été désactivé. Voir «Administrateur» à la page 44 pour savoir comment activer le voyant.

#### 4. Pourquoi la connexion réseau de la caméra n'est-elle pas fiable ?

Le problème est peut-être lié au câble réseau. Pour vérifier le bon fonctionnement des câbles, envoyez un ping à l'adresse d'un périphérique connu du réseau. Si le câble fonctionne et que le réseau est accessible, vous devez recevoir une réponse similaire à la suivante (...bytes = 32 time = 2 ms).

Le problème peut également tenir au fait que le périphérique réseau utilisé par la caméra réseau (concentrateur ou commutateur) présente un dysfonctionnement. Vérifiez que l'alimentation des périphériques est bien connectée et fonctionne correctement.

#### 5. Pourquoi est-ce que la caméra réseau fonctionne sur un réseau local mais pas à distance ?

Cela peut être dû à une protection par le pare-feu. Contrôlez le pare-feu Internet avec votre administrateur système. Il faudra peut-être modifier certains paramètres du pare-feu pour accéder à la caméra réseau en dehors de votre réseau local. Pour de plus amples informations, reportez-vous à la section relative à l'installation de votre caméra derrière un routeur.

Assurez-vous que la caméra réseau n'est pas en conflit avec un serveur Web éventuellement en cours d'exécution sur le réseau.

La configuration par défaut du routeur peut être une raison possible. Vérifiez que la configuration du routeur permet à la caméra réseau d'être accessible en dehors de votre réseau local.

#### 6. Pourquoi de larges lignes blanches verticales apparaissent-elle sur toute l'image ?

Il se pourrait que le capteur d'image soit surchargé par une exposition à une lumière vive, notamment en cas d'exposition directe à la lumière du soleil ou à des lumières halogènes. Replacez immédiatement la camera dans une zone plus ombragée, car l'exposition prolongée aux lumières vives est susceptible d'endommager le capteur.

#### 7. La caméra produit des images pleines de « neige ». Comment puis-je résoudre ce problème ?

De la « neige » peut être présente sur les images vidéo si la caméra est utilisée dans un environnement très sombre.

#### 8. Les images sont de mauvaise qualité. Comment puis-je améliorer la qualité des images ?

Vérifiez que les propriétés d'affichage de votre ordinateur sont bien définies sur au moins 6-bit couleurs. Si vous n'utilisez que 16 ou 256 couleurs, l'ordinateur produira des artefacts de juxtaposition dans l'image, donnant une impression de mauvaise qualité.

Vous devrez peut-être également vérifier vos paramètres d'image pour vous assurer que la luminosité, le contraste et d'autres paramètres sont correctement configurés. Pour en savoir plus, reportez-vous à «Configuration de l'image» à la page 32.

#### 9. Pourquoi aucune image n'est-elle disponible à travers le navigateur Web ?

ActiveX est peut-être désactivé. Si vous visionnez les images dans Internet Explorer, assurez-vous que le mode ActiveX a été activé dans le menu Options Internet. Vous devrez peut-être également modifier les paramètres de sécurité de votre navigateur pour permettre l'installation du plug-in ActiveX.

Si vous utilisez Internet Explorer avec une version antérieure à 6, mettez-le à jour afin de pouvoir visionner le flux vidéo transmis par la caméra réseau.

# **Caractéristiques techniques**

#### **CONFIGURATION SYSTÈME REQUISE**

- Microsoft Windows<sup>®</sup> 8/7/Vista/XP, ou Mac avec OS X 10.6 or supérieur
- PC de 1,3 GHz ou plus et au moins 128 Mo de RAM
- Internet Explorer 7, Firefox 12, Safari 6 ou Chrome 20 ou supérieur avec Java installé et activé

### **PROTOCOLE RÉSEAU**

- IPV4, ARP, TCP, UDP, ICMP
- Client DHCP
- Client NTP (D-Link)
- Client DNS
- Client DDNS (Dyndns et D-Link)
- Client SMTP
- Client FTP
- Serveur HTTP
- PPPoE
- Redirection de port UPnP

### **PROTOCOLE INTÉGRÉ**

HomePlug AV

### **BOUTON DE RÉINITIALISATION**

Restaure les paramètres par défaut

### **CODECS VIDÉO**

- H.264
- MJPEG
- JPEG pour les images fixes

### **FONCTIONS VIDÉO**

Réglage de la taille et de la qualité de l'image

- Horodateur et superposition de texte
- · Fenêtres de détection de mouvements configurables
- Retournement et symétrie
- Instantané avant événement

### RÉSOLUTION

• 1280 x 720, 640 x 480, 320 x 240 jusqu'à 30 i/s

### OBJECTIF

• Longueur focale : 3,3 mm, F2.0

### CAPTEUR

Capteur CMOS 1/4" à balayage progressif de l'ordre du mégapixel

### TÉMOIN IR

• Éclairage à 6 mètres

### ÉCLAIRAGE MINIMUM

- Couleur : 1 lux à F2.0 (Jour)
- B/W: 0 lux à F2.0 (Nuit)

### ANGLE DE VUE

- Horizontal : 68,88°
- Vertical: 37,85°
- Diagonal : 79,77°

### ZOOM NUMÉRIQUE

• Jusqu'à 4x

### **CONTRÔLE 3A**

- AGC (contrôle automatique du gain)
- AWB (balance automatique des blancs)

• AES (obturateur électronique automatique)

#### ALIMENTATION

• Entrée : 100-240 V CA, 50/60 Hz

### DIMENSIONS (L X P X H)

• 113 x 114 x 139 mm

### POIDS

- 262 grammes (sans support)
- Support 60,8 grammes

### **CONSOMMATION MAXIMALE D'ÉNERGIE**

• 8W

#### **TEMPÉRATURE DE FONCTIONNEMENT**

• 0°Cà40°C

### **TEMPÉRATURE DE STOCKAGE**

-20  $^\circ\text{C}$  à 70  $^\circ\text{C}$ 

### HUMIDITÉ

• 20-80% HR sans condensation

### ÉMISSION EMI, SÉCURITÉ ET AUTRES CERTIFICATIONS

- FCC Classe B
- IC
- C-Tick
- CE